### **USER MANUAL** DSL-526E

VERSION 1.00

**D-Link** 

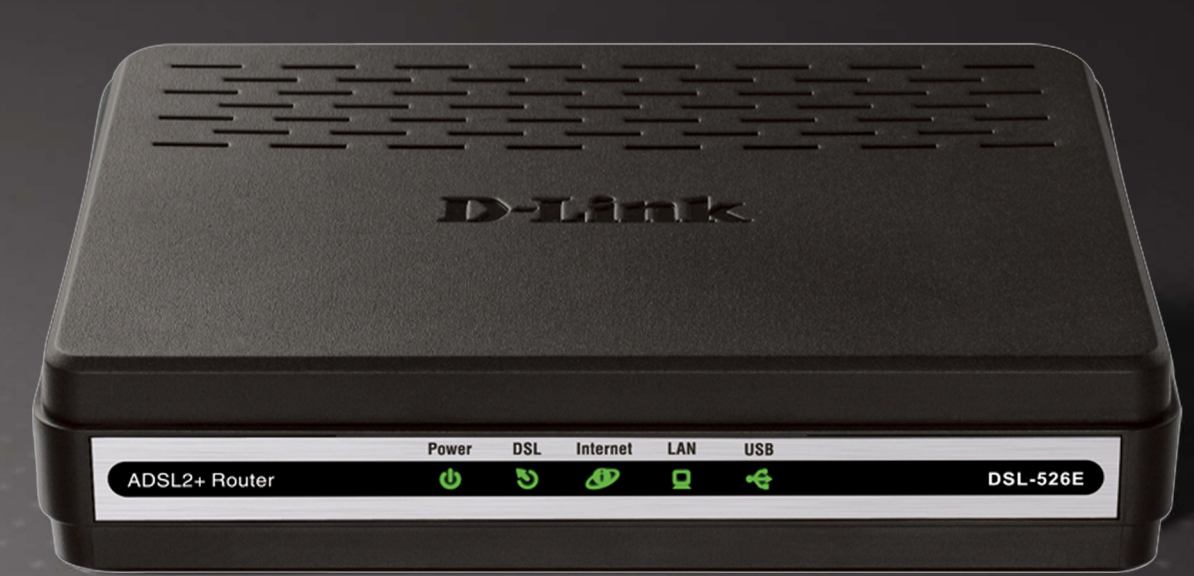

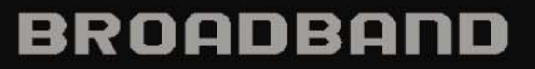

# Table of Contents

| Table of Contents                                            | 2    |
|--------------------------------------------------------------|------|
| Product Overview                                             | 4    |
| Package Contents                                             | 4    |
| System Requirements                                          | 4    |
| Features                                                     | 5    |
| Hardware Overview: Connections                               | 6    |
| Hardware Overview: LEDs                                      | 7    |
| Installation                                                 | 8    |
| Before You Begin                                             | 8    |
| Installation Notes                                           | 8    |
| Information you will need from your ADSL service provider    | . 10 |
| Username                                                     | . 10 |
| Password                                                     | . 10 |
| WAN Setting / Connection Type                                | . 10 |
| Modulation Type                                              | . 10 |
| Security Protocol                                            | . 10 |
| VPI                                                          | . 10 |
| VCI                                                          | . 10 |
| Information you will need about your DSL-526E Modem Router . | . 11 |
| Username                                                     | . 11 |
| Password                                                     | . 11 |
| LAN IP addresses for the DSL-526E                            | . 11 |
| LAN Subnet Mask for the DSL-526E                             | . 11 |
| Information you will need about your LAN or computer         | . 11 |
| Ethernet NIC                                                 | . 11 |
| DHCP Client status                                           | . 11 |
| Installing the USB Driver                                    | . 12 |
| Device Installation                                          | . 16 |
| Power on Router                                              | . 16 |
| Factory Reset Button                                         | . 16 |
| Network Connections                                          | . 17 |

| Configuration                   | 18 |
|---------------------------------|----|
| Web-based Configuration Utility | 18 |
| Setup                           | 20 |
| Wizard                          | 20 |
| Local Network                   | 25 |
| LAN Interface                   | 27 |
| LAN IPv6 Interface              | 28 |
| DHCP Server                     | 29 |
| DHCP Reserved                   | 32 |
| Internet Setup                  | 33 |
| Channel Configuration           | 33 |
| ATM Settings                    | 36 |
| ADSL Settings                   | 37 |
| PVC Auto Search                 | 38 |
| Time and Date                   | 39 |
| Advanced                        | 40 |
| Access Control List             | 40 |
| Access Control List             | 41 |
| Access Control List IPv6        | 43 |
| Port Triggering                 | 43 |
| Port Forwarding                 | 44 |
| DMZ                             | 45 |
| Parent Control                  | 46 |
| URL Block                       | 46 |
| MAC Block                       | 47 |
| Schedules                       | 48 |
| Filtering Options               | 49 |
| IP/Port Filter                  | 49 |
| IPv6/Port Filter                | 50 |
| MAC Filter                      | 51 |
| DoS Settings                    | 52 |

D-Link DSL-526E User Manual

#### Table of Contents

| DNS                | 53 |
|--------------------|----|
| DNS                | 53 |
| IPv6 DNS           | 54 |
| Dynamic DNS        | 54 |
| Network Tools      | 55 |
| Port Mapping       | 55 |
| IGMP Proxy         | 56 |
| IP QoS             | 57 |
| UPnP               | 58 |
| SNMP               | 59 |
| TR-069             | 59 |
| Software Forbidden | 61 |
| ARP Binding        | 61 |
| Client Limit       | 62 |
| Telnet             | 62 |
| Routing            | 63 |
| Static Route       | 63 |
| IPv6 Static Route  | 64 |
| RIP                | 65 |
| NAT                | 66 |
| NAT ALG            | 66 |
| NAT Exclude IP     | 66 |
| NAT Forwarding     | 67 |
| FTP ALG Config     | 67 |
| NAT IP Mapping     | 68 |
|                    |    |

| Maintenance                        | 69 |
|------------------------------------|----|
| System                             | 69 |
| Firmware Update                    | 70 |
| Password                           | 70 |
| Diagnostics                        | 71 |
| Ping                               | 71 |
| Ping6                              | 71 |
| Traceroute                         | 72 |
| ADSL                               | 73 |
| Diag Test                          | 73 |
| System Log                         | 74 |
| Logout                             | 74 |
| Status                             | 75 |
| Device Information                 | 75 |
| DHCP Clients                       | 76 |
| ADSL Driver                        | 77 |
| Statistics                         | 78 |
| Route Information                  | 78 |
| Traffic Graphic                    | 79 |
| Help                               | 80 |
| Troubleshooting                    | 81 |
| Networking Basics                  | 83 |
| Check Your IP Address              | 83 |
| Statically Assigning an IP Address | 84 |
| Technical Specifications           | 85 |

### Product Overview

### **Package Contents**

DSL-526E Modem Router Power Adapter CD-ROM with User Manual One twisted-pair telephone cable used for ADSL connection One straight-through Ethernet cable One USB cable One Quick Installation Guide

*Note:* Using a power supply with a different voltage rating other than the one included with the DSL-526E may cause damage and void the warranty for this product.

# Pres: LAs Uts DEL Minut MDELES ROUGH ID -40 35 400 26L-526B

### **System Requirements**

ADSL Internet service Computer with: 200MHz Processor or higher 64MB Memory CD-ROM Drive Ethernet Adapter with TCP/IP Protocol Installed Internet Explorer v6 or later, FireFox v1.5 Computer with Windows 2000, Windows XP, Windows Vista or Windows 7 D-Link Click'n Connect Utility

### **Features**

**PPP (Point-to-Point Protocol) Security** – The Router supports PAP (Password Authentication Protocol) and CHAP (Challenge Handshake Authentication Protocol) for PPP connections. The Router also supports MSCHAP.

**DHCP Support** – Dynamic Host Configuration Protocol automatically and dynamically assigns all LAN IP settings to each host on your network. This eliminates the need to reconfigure every host whenever changes in the network topology occur.

**Network Address Translation (NAT)** – For small office environments, the Router allows multiple users on the LAN to access the Internet concurrently through a single Internet account. This provides Internet access to everyone in the office for the price of a single user. NAT improves network security in effect by hiding the private network behind one global and visible IP address. NAT address mapping can also be used to link two IP domains via a LAN-to-LAN connection.

**TCP/IP (Transmission Control Protocol/Internet Protocol)** – The Router supports the TCP/IP protocol, the language used for the Internet. It is compatible with access servers manufactured by major vendors.

**RIP-1/RIP-2** – The Router supports both RIP-1 and RIP-2 exchanges with other routers. Using both versions allows the Router to communicate with all RIP enabled devices.

**Static Routing** – This allows you to select a data path to a particular network destination that will remain in the routing table and never "age out". Create a static route if you wish to define a specific route that will always be used for data traffic from your LAN to a specific destination

within your LAN (for example to another router or a server) or to a specific destination outside your network (to an ISP defined default gateway for instance).

**Default Routing** – This allows you to choose a default path for incoming data packets for which the destination address is unknown. This is particularly useful when/if the Router functions as the sole connection to the Internet.

**ATM (Asynchronous Transfer Mode)** – The Router supports Bridged Ethernet over ATM (RFC1483), IP over ATM (RFC1577), and PPP over ATM (RFC 2364).

**Precise ATM Traffic Shaping** – Traffic shaping is a method of controlling the flow rate of ATM data cells. This function helps to establish the Quality of Service for ATM data transfer.

G.hs (Auto-handshake) – This allows the Router to automatically choose either the G.lite or G.dmt ADSL connection standards.

**High Performance** – Very high rates of data transfer are possible with the Router. Up to 8 Mbps downstream bit rate using the G.dmt standard.

**Telnet Connection** – Telnet enables a network manager to access the Router's management software remotely.

**Easy Installation** – The Router uses a web-based graphical user interface program for convenient management access and easy set up. Any common web browser software can be used to manage the Router.

### **Hardware Overview: Connections**

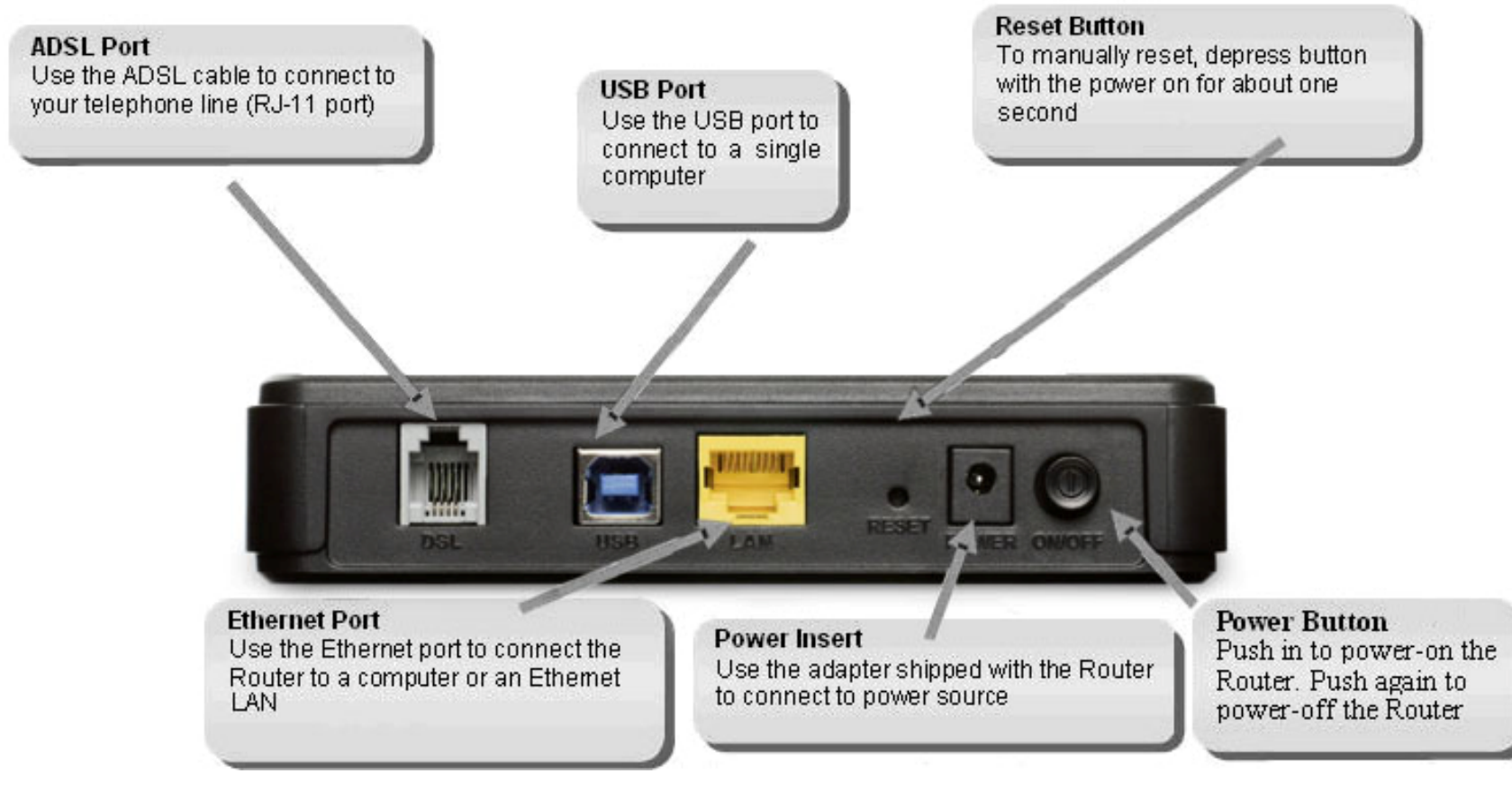

### Hardware Overview: LEDs

#### DSL

DSL

3

Internet

D

Power

¢

#### Power

A steady green light indicates the device is powered on. The red light indicates the device is during power on self-test. The red light will blink when the software of system is during update.

A steady green light indicates a valid ADSL connection. This will light after the ADSL negotiation process has been settled. A blinking green light indicates activity on the WAN (ADSL) interface.

LAN

US8

•€

#### LAN

**DSL-526E** 

A solid green light indicates a valid link on startup. This light will blink when there is activity currently passing through the Ethemet port.

#### Internet

Red light indicates the WAN connection has not been established, such as PPPoE. A steady green light indicates a PPPoE connection has been established. This light will blink when there is activity currently passing through the DSL port (The Internet LED action is only effect for the first PVC.)

ADSL2+ Router

#### USB

A solid green light indicates a valid link on startup. This light will blink when there is activity currently passing through the USB port.

### Installation

This section will walk you through the installation process. Placement of the Router is very important. Do not place the Router in an enclosed area such as a closet, cabinet or in the attic or garage.

### **Before You Begin**

Please read and make sure you understand all the prerequisites for proper installation of your new Router. Have all the necessary information and equipment on hand before beginning the installation.

### **Installation Notes**

In order to establish a connection to the Internet, it will be necessary to provide information to the Router that will be stored in its memory. For some users, only their account information (Username and Password) is required. For others, various parameters that control and define the Internet connection will be required. You can print out the two pages below and use the tables to list this information. This way you have a hard copy of all the information needed to setup the Router. If it is necessary to reconfigure the device, all the necessary information can be easily accessed. Be sure to keep this information safe and private.

#### Low Pass Filters

Since ADSL and telephone services share the same copper wiring to carry their respective signals, a filtering mechanism may be necessary to avoid mutual interference. A low pass filter device can be installed for each telephone that shares the line with the ADSL line. These filters are easy to install passive devices that connect to the ADSL device and/or telephone using a standard telephone cable. Ask your service provider for more information about the use of low pass filters with your installation.

#### **Operating Systems**

The DSL-526E uses an HTML-based web interface for setup and management. The web configuration manager may be accessed using any operating system capable of running web browser software, including Windows 98 SE, Windows ME, Windows 2000, Windows XP, and Windows Vista.

#### Web Browser

Any common web browser can be used to configure the Router using the web configuration management software. The program is designed to work best with more recently released browsers such as Opera, Microsoft Internet Explorer® version 6.0, Netscape Navigator® version 6.2.3, or later versions. The web browser must have JavaScript enabled. JavaScript is enabled by default on many browsers. Make sure JavaScript has not been disabled by other software (such as virus protection or web user security packages) that may be running on your computer.

#### **USB Port or Ethernet Port (NIC Adapter)**

Any computer that uses the Router must be able to connect to it through either the Ethernet port or USB port on the Router. The easiest method of installation is via the Ethernet connection, which requires your computer be equipped with an Ethernet port. Most notebook computers are now sold with an Ethernet port already installed. Likewise, most fully assembled desktop computers come with an Ethernet NIC adapter as standard. If your computer does not have an Ethernet port and you do not wish to use a USB connection, you must install an Ethernet NIC adapter before you can use the Router. If you need to install an adapter, follow the installation instructions that come with the Ethernet NIC adapter.

#### **Additional Software**

It may be necessary to install software on your computer that enables the computer to access the Internet. Additional software must be installed if you are using the device as a simple bridge. For a bridged connection, the information needed to make and maintain the Internet connection is stored on another computer or gateway device, not in the Router itself.

If your ADSL service is delivered through a PPPoE or PPPoA connection, the information needed to establish and maintain the Internet connection can be stored in the Router. In this case, it is not necessary to install software on your computer. It may however be necessary to change some settings in the device, including account information used to identify and verify the connection.

All connections to the Internet require a unique global IP address. For bridged connections, the global IP settings must reside in a TCP/IP enabled device on the LAN side of the bridge, such as a PC, a server, a gateway device, such as a router, or similar firewall hardware. The IP address can be assigned in a number of ways. Your network service provider will give you instructions about any additional connection software or NIC configuration that may be required.

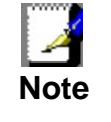

If you plan to use the DSL-526E's USB port to connect to your computer, do not connect the USB cable to the Router until you have finished all of the steps to install the USB driver, and your computer has restarted.

### Information you will need from your ADSL service provider

#### Username

This is the Username used to log on to your ADSL service provider's network. Your ADSL service provider uses this to identify your account.

#### Password

This is the Password used, in conjunction with the Username above, to log on to your ADSL service provider's network. This is used to verify the identity of your account.

#### WAN Setting / Connection Type

These settings describe the method your ADSL service provider uses to transport data between the Internet and your computer. Most users will use the default settings. You may need to specify one of the following WAN Setting and Connection Type configurations (Connection Type settings listed in parenthesis):

PPPoE/PPPoA (PPPoE LLC, PPPoA LLC or PPPoA VC-Mux)

Bridge Mode (1483 Bridged IP LLC or 1483 Bridged IP VC Mux)

IPoA/MER (Static IP Address) (Bridged IP LLC, 1483 Bridged IP VC Mux, 1483 Routed IP LLC, 1483 Routed IP VC-Mux or IPoA)

MER (Dynamic IP Address) (1483 Bridged IP LLC or 1483 Bridged IP VC-Mux)

#### **Modulation Type**

ADSL uses various standardized modulation techniques to transmit data over the allotted signal frequencies. Some users may need to change the type of modulation used for their service. The default DSL modulation (ADSL2+ Multi-Mode) used for the Router automatically detects all types of ADSL, ADSL2 and ADSL2+ modulation.

#### **Security Protocol**

This is the method your ADSL service provider will use to verify your Username and Password when you log on to their network. Your Router supports the PAP and CHAP protocols.

#### VPI

Most users will not be required to change this setting. The Virtual Path Identifier (VPI) is used in conjunction with the Virtual Channel Identifier (VCI) to identify the data path between your ADSL service provider's network and your computer. If you are setting up the Router for multiple virtual connections, you will need to configure the VPI and VCI as instructed by your ADSL service provider for the additional connections. This setting can be changed in the WAN Settings window of the web management interface.

#### VCI

Most users will not be required to change this setting. The Virtual Channel Identifier (VCI) is used in conjunction with the VPI to identify the data path between your ADSL service provider's network and your computer. If you are setting up the Router for multiple virtual connections, you will need to configure the VPI and VCI as instructed by your ADSL service provider for the additional connections. This setting can be changed in the WAN Setup window of the web management interface.

### Information you will need about your DSL-526E Modem Router

#### Username

This is the Username needed to access the Router's management interface. When you attempt to connect to the device through a web browser you will be prompted to enter this Username. The default Username for the Router is "admin". The user cannot change this.

#### Password

This is the Password you will be prompted to enter when you access the Router's management interface. The default Password is "admin." The user may change this.

#### LAN IP addresses for the DSL-526E

This is the IP address you will enter into the Address field of your web browser to access the Router's configuration graphical user interface (GUI) using a web browser. The default IP address is **192.168.1.1**. This may be changed to suit any IP address scheme the user desires. This address will be the base IP address used for DHCP service on the LAN when DHCP is enabled.

#### LAN Subnet Mask for the DSL-526E

This is the subnet mask used by the DSL-526E and will be used throughout your LAN. The default subnet mask is **255.255.255.0**. This can be changed later.

### Information you will need about your LAN or computer

#### Ethernet NIC

If your computer has an Ethernet NIC, you can connect the DSL-526E to the Ethernet port using an Ethernet cable. You can also use the Ethernet ports on the DSL-526E to connect to other computers or Ethernet devices.

#### **DHCP Client status**

Your DSL-526E Modem Router is configured, by default, to be a DHCP server. This means that it can assign an IP address, subnet mask and a default gateway address to computers on your LAN. The default range of IP addresses the DSL-526E will assign are from 192.168.1.2 to 192.168.1.254. Your computer (or computers) needs to be configured to obtain an IP address automatically (that is, they need to be configured as DHCP clients.)

It is recommended that you collect and record this information here, or in some other secure place, in case you have to re-configure your ADSL connection in the future.

Once you have the above information, you are ready to setup and configure your DSL-526E Modem Router.

### Installing the USB Driver

The CD-ROM shipped with the Router contains the USB driver software. Insert the DSL-526E CD-ROM into the CD drive. Within a few seconds you should see a window that offers the following options: View Manual, View QIG, Install Acrobat Reader, Technical Support, Quick Installation and Exit. If you do not see this auto-run pop-up window, explore the CD-ROM and double-click the file **Setup.exe** to launch the installation software. The auto-run USB driver setup must be completed before connecting the router to your PC with the USB cable. To install the driver under a Windows XP system, follow these instructions:

Method 1

- 1. Connect one end of the USB cable to the USB port of the Router and the other end to the USB port of your PC.
- 2. When the PC powers up, a message appears in the system tray indicating that new hardware is found.
- 3. The Found New Hardware Wizard dialog box appears. Select Install from a list or specific location (Advanced). Click Next to continue.

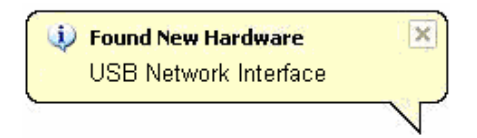

| nd New Hardware Wizard |                                                                                                    |  |
|------------------------|----------------------------------------------------------------------------------------------------|--|
|                        | Welcome to the Found New<br>Hardware Wizard                                                                                       |  |
|                        | This wizard helps you install software for:                                                                                       |  |
|                        | USB Network Interface                                                                                                    |  |
|                        | If your hardware came with an installation CD or floppy disk, insert it now.                                                      |  |
|                        | What do you want the wizard to do?                                                                                                |  |
|                        | <ul> <li>Install the software automatically (Recommended)</li> <li>Install from a list or specific location (Advanced)</li> </ul> |  |
|                        | Click Next to continue.                                                                                                    |  |
|                        | < Back Next > Cancel                                                                                                    |  |

4. The dialog instructs you to choose your search and installation options. You can choose the path of USB drive installation. Click **Next**.

| und New Hardware Wizard                                                                                                    |
|----------------------------------------------------------------------------------------------------|
| Please choose your search and installation options.                                                                                                    |
| Search for the best driver in these locations.                                                                                                    |
| Use the check boxes below to limit or expand the default search, which includes local<br>paths and removable media. The best driver found will be installed.   |
| Search removable media (floppy, CD-ROM)                                                                                                    |
| ✓ Include this location in the search:                                                                                                    |
| C:\Documents and Settings\user\Desktop\USB-091 🗸 Browse                                                                                                    |
| O Don't search. I will choose the driver to install.                                                                                                    |
| Choose this option to select the device driver from a list. Windows does not guarantee that<br>the driver you choose will be the best match for your hardware. |
|                                                                                                    |
| < Back Next > Cancel                                                                                                    |

5. A dialog box appears, saying **Please wait while the wizard installs the software**. Then click **Next**.

| Found New H | lardware Wizard                |             |               |
|-------------|--------------------------------|-------------|---------------|
| Please wa   | it while the wizard installs t | he software |               |
| <b>H</b>    | USB Remote NDIS Device         |             |               |
|             | $\overleftrightarrow$          | U           | B             |
|             |                                | < Back      | Next > Cancel |

6. Click Finish to complete the USB driver installation.

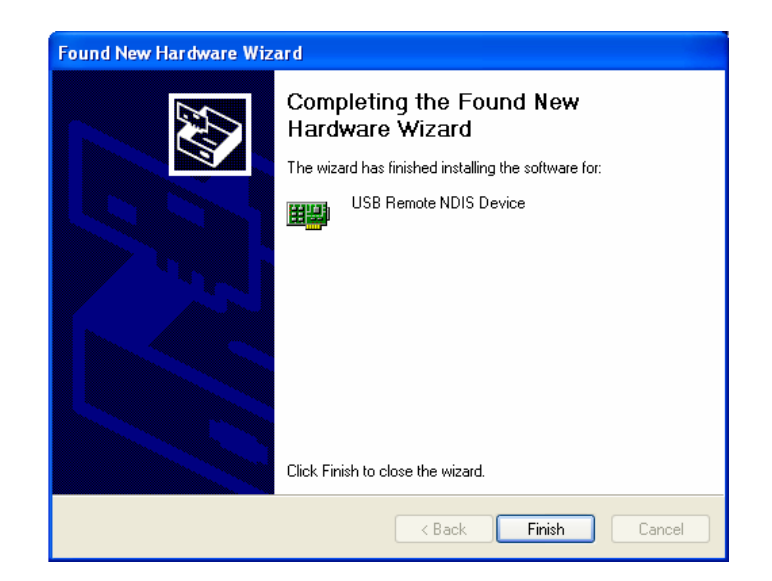

#### Method 2

1. Connect the USB cable to the PC, and then run **Setup.exe** on the PC. Follow the screen instruction to go through the installation, and then the right dialogue box will be prompted.

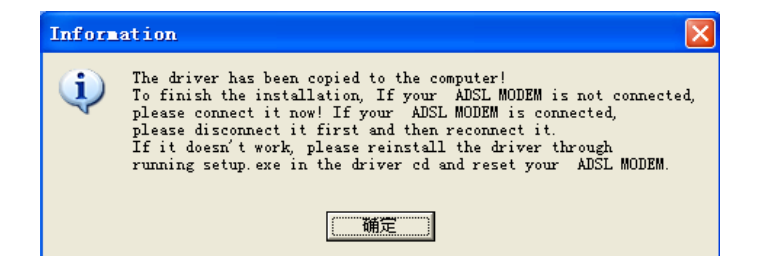

- 2. When the above dialogue box is prompted:
- If your router is not connected, please connect it now;
- If the router is connected, please disconnect and then reconnect it. After connection, the USB drive will be installed automatically

installed in your PC. Then click OK in the above dialogue box to

finish the installation. To view the device, go to Computer

Management (Local) > Device Manager, click 🔮 Network adapters,

and you will see the icon 2 USB Remote NDIS Device. If it does not work,

please rerun Setup.exe and then reset the router.

**Note:** Do not run **Setup.exe** on the PC when the USB cable is disconnected to the PC.

When the USB driver has been installed, carry out the following steps:

- 1. Insert one end of the USB cable included with the Router into the DSL-526E Router's USB port.
- 2. Insert the other end of the USB cable into a spare USB port on your PC.
- 3. Connect the power adapter to the power input in the back panel of the DSL-526E and then plug the other end of the power adapter to a wall outlet or power strip.
- 4. Press the power button to switch on the Router. On the front of the device, the Power LED will turn ON to indicate proper operation.
- 5. Insert the telephone cable included with the Router into the ADSL port, and then connect the cable to your telephone line.
- 6. Check the DSL LED on the front of the Router to confirm that the connections have been made.

### **Device Installation**

The DSL-526E has three separate physical interfaces, an ADSL (WAN), an Ethernet (LAN) interface and a USB Interface. The Router can be connected to your PC via the USB port or the Ethernet port. Place the Router in a location where it can be connected to the various devices as well as to a power source. The Router should not be located where it will be exposed to moisture or excessive heat. Make sure the cables and power cord are placed safely out of the way so they do not create a tripping hazard. As with any electrical appliance, observe common sense safety procedures.

The Router can be placed on a shelf or desktop, ideally you should be able to see the LED indicators on the front if you need to view them for troubleshooting.

### **Power on Router**

The Router must be used with the power adapter included with the device.

- 1. Insert the AC Power Adapter cord into the power receptacle located on the rear panel of the Router and plug the adapter into a suitable nearby power source.
- 2. Depress the Power button into the on position. You should see the Power LED indicator light up and remain lit. The Status LED should light solid green and begin to blink after a few seconds.
- 3. If the Ethernet port is connected to a working device, check the Ethernet LAN LED indicator to make sure the connection is valid. The Router will attempt to establish the ADSL connection, if the ADSL line is connected and the Router is properly configured this should light up after several seconds. If this is the first time you have installed the device, some settings may need to be changed before the Router can establish a connection.

### **Factory Reset Button**

The Router may be reset to the original factory default settings. To restore factory defaults, keep the device powered on and push a paper clip into the hole. Press down the button for 3 seconds using a ballpoint or paperclip, and then release.

Remember that this will wipe out any settings stored in flash memory including user account information and LAN IP settings. The device settings will be restored to the factory default IP address **192.168.1.1** and the subnet mask **255.255.255.0**, the default management Username is "admin" and the default Password is "admin".

### **Network Connections**

#### **Connect ADSL Line**

Use the ADSL cable included with the Router to connect it to a telephone wall socket or receptacle. Plug one end of the cable into the ADSL port (RJ-11 receptacle) on the rear panel of the Router and insert the other end into the RJ-11 wall socket. If you are using a low pass filter device, follow the instructions included with the device or the instructions given to you by your service provider. The ADSL connection represents the WAN interface, the connection to the Internet. It is the physical link to the service provider's network backbone and ultimately to the Internet.

#### **Connect Router to Ethernet**

The Router may be connected to a single computer or Ethernet device through the 10/100 BASE-TX Ethernet port on the rear panel. Any connection to an Ethernet concentrating device such as a switch or hub must operate at a speed of 10/100 Mbps only. When connecting the Router to any Ethernet device that is capable of operating at speeds higher than 10Mbps, be sure that the device has auto-negotiation (NWay) enabled for the connecting port. Use standard twisted-pair cabling with RJ-45 connectors. The RJ-45 port on the Router is a crossed port (MDI-X). Follow standard Ethernet guidelines when deciding what type of cable to use to make this connecting. When connecting the Router directly to a PC or server, use a normal straight-through cable. You should use a crossed cable when connecting the Router to a normal (MDI-X) port on a switch or hub. Use a normal straight-through cable when connecting it to an uplink (MDI-II) port on a hub or switch. The rules governing Ethernet cable lengths apply to the LAN to Router connection. Be sure that the cable connecting the LAN to the Router does not exceed 100 meters.

#### Hub or Switch to Router Connection

Connect the Router to an uplink port (MDI-II) on an Ethernet hub or switch with a straight-through cable. If you wish to reserve the uplink port on the switch or hub for another device, connect to any of the other MDI-X ports (1x, 2x, etc.) with a crossed cable.

#### **Computer to Router Connection**

You can either connect the Router's Ethernet interface directly to a 10/100BASE-TX Ethernet adapter card (NIC) installed in a PC using the Ethernet cable provided, or connect the Router to a spare USB port using the Router's USB interface.

## Configuration

This section describes how to configure your new D-Link Router using the web-based configuration utility.

### **Web-based Configuration Utility**

#### **Connect to the Router**

To configure the WAN connection used by the Router, it is first necessary to communicate with the Router through its management interface, which is HTML-based and can be accessed using a web browser. To make sure your computer has the correct IP settings, configure it to use the DHCP server in the Router. The next section describes how to change the IP configuration for a computer running a Windows operating system to be a DHCP client.

To access the configuration utility, open a web-browser such as Internet Explorer and enter the IP address of the router (**192.168.1.1**).

Type **"admin**" for the User Name and "**admin**" in the Password field. If you get a **Page Cannot be Displayed** error, please refer to the section of Troubleshooting for assistance.

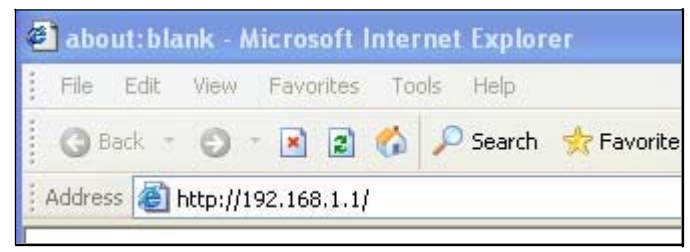

| Connect to 19           | 2.168.1.1      | ? 🛛               |
|-------------------------|----------------|-------------------|
| R                       |                | GA                |
| DSL Router              |                |                   |
| User name:<br>Password: |                | ×                 |
|                         | Remember my pa | assword<br>Cancel |

#### Configuration

If you log in as the super user successfully, the page shown in the right figure appears. This page displays a summary overview of the router, including the system information, DSL information, LAN Configuration, DNS information and WAN Configuration.

| Product Page: DSL-52 | 6E                  |                         |                                                                                                    | )i            | Firmware Version: SE_1.00                         |
|----------------------|---------------------|-------------------------|----------------------------------------------------------------------------------------------------|---------------|---------------------------------------------------|
| DIAN                 |                     |                         |                                                                                                    |               |                                                   |
| Dink                 |                     |                         |                                                                                                    |               |                                                   |
| DSL-526E             | SETUP               | ADVANCED                | MAINTENANCE                                                                                                    | STATUS        | HELP                                              |
| Device Info          |                     | ATUC                    |                                                                                                    |               | Helpful Hints                                     |
| DHCP Clients         | ADSL ROUTER ST      | ATUS                    |                                                                                                    |               | This page displays a                              |
| ADSL Driver          | This page shows the | current status and some | basic settings of the device.                                                                                  |               | summary overview of your router, including system |
| Statistics           | SYSTEM              |                         |                                                                                                    |               | information,DSL<br>information,LAN                |
| Route Info           |                     |                         |                                                                                                    |               | information, WAN                                  |
| Traffic Graphic      | Flash               | Memory                  | 4194304                                                                                                    | ŧ (B)         | More                                              |
|                      | RAM                 | Memory                  | 1677721                                                                                                    | 6 (B)         |                                                   |
|                      | CPI                 | U Usage                 | 15%                                                                                                    | n (           |                                                   |
|                      | Memo                | ory Usage               | 11%                                                                                                    | ()            |                                                   |
|                      | Activ               | e Session               | 0                                                                                                    |               |                                                   |
|                      | Firmwa              | are Version             | SE_1.0                                                                                                    | 00            |                                                   |
|                      | Alia                | is Name                 | RTL867x ADS                                                                                                    | L Modem       |                                                   |
|                      | U                   | ptime                   | 0 0:29:                                                                                                    | 37            |                                                   |
|                      | Dat                 | te/Time                 | Thu Jan 1 0:29                                                                                                 | 9:37 1970     |                                                   |
|                      | Bui                 | ilt Date                | May 3 2013 1                                                                                                   | 10:34:11      |                                                   |
|                      | Total Se            | ssion Number            | 4096                                                                                                    | i i           |                                                   |
|                      |                     |                         |                                                                                                    |               |                                                   |
|                      | DSL                 |                         |                                                                                                    |               |                                                   |
|                      | Oneurst             | and Chabus              |                                                                                                    |               |                                                   |
|                      | Operati             | onal Status             |                                                                                                    |               |                                                   |
|                      | Upstre              | sam Speed               |                                                                                                    |               |                                                   |
|                      | Downst              | ream Speed              |                                                                                                    |               |                                                   |
|                      | LAN CONFIGURAT      | ION                     |                                                                                                    |               |                                                   |
|                      |                     |                         |                                                                                                    |               |                                                   |
|                      | IP /                | Address                 | 192.168                                                                                                    | .1.1          |                                                   |
|                      | Subr                | net Mask                | 255.255.2                                                                                                    | 255.0         |                                                   |
|                      | DHC                 | P Server                | Enable                                                                                                    | e             |                                                   |
|                      | MAC                 | Address                 | 00:E0:4C:00                                                                                                    | 0:00:01       |                                                   |
|                      |                     |                         |                                                                                                    |               |                                                   |
|                      | DNS STATUS          |                         |                                                                                                    |               |                                                   |
|                      | DN                  | S Mode                  | Auto                                                                                                    |               |                                                   |
|                      | DNS                 | Servers                 |                                                                                                    |               |                                                   |
|                      | IPv6                | DNS Mode                | Auto                                                                                                    | ю.            |                                                   |
|                      | IPv6 D              | NS Servers              |                                                                                                    |               |                                                   |
|                      |                     |                         |                                                                                                    |               | J                                                 |
|                      | WAN CONFICURAT      |                         |                                                                                                    |               |                                                   |
|                      | WAN CONFIGURA       | TION                    |                                                                                                    |               |                                                   |
|                      | VDT/VC              | Deato                   |                                                                                                    |               |                                                   |
|                      | Interface I         | Encap Droute ol         | C IP Address Gateway                                                                                           | Status        |                                                   |
|                      |                     |                         | 2004 - 2000 - 2000                                                                                             |               |                                                   |
|                      | WAN IPV6 CONFIG     | GURATION                |                                                                                                    |               |                                                   |
|                      | Television (        |                         | The second second second second second second second second second second second second second second second s |               |                                                   |
|                      | Interface VPI/VC    | I Encap Protoco         | Address Gateway                                                                                                | Droute Status |                                                   |
|                      |                     |                         |                                                                                                    | A             |                                                   |
|                      |                     |                         | frach                                                                                                    |               |                                                   |
| k                    |                     | Ke                      | inesit -                                                                                                    |               |                                                   |

### Setup

In the main interface, click Setup tab to enter the Setup menu as shown in the following figure. The submenus are Wizard, Local Network, Internet Setup and Time and Date.

### Wizard

**Wizard** enables fast and accurate configuration of Internet connection and other important parameters. The following sections describe configuration parameters.

When subscribing to a broadband service, you should be aware of the method, by which you are connected to the Internet. Your physical WAN device can be Ethernet, DSL, or both.

Technical information about the properties of your Internet connection is provided by your Internet service provider (ISP). For example, your ISP should inform you that you are connected to the Internet using a static or dynamic IP address, and the protocol you use to communicate over the Internet, i.g. PPPoA or PPPoE.

Choose **Setup** > **Wizard**. The page shown in the right figure appears.

| SETTING UP YOUR INTERNET                                                                                                    |  |  |
|----------------------------------------------------------------------------------------------------|--|--|
| There are two ways to set up your Internet connection. You can use the Web-based Internet Connection Setup Wizard or you can manually configure the connection.                                                                                       |  |  |
| Please make sure you have your ISP's connection settings first if you choose manual setup.                                                                                                    |  |  |
| INTERNET CONNECTION WIZARD                                                                                                    |  |  |
| You can use this wizard for assistance and quick connection of your new D-Link Router to the Internet. You will be presented with step-by-step instructions in order to get your Internet connection up and running. Click the button below to begin. |  |  |
| Setup Wizard                                                                                                    |  |  |
| Note: Before launching the wizard, please ensure you have correctly followed the steps outlined in the Quick Installation Guide included with the router.                                                                                             |  |  |

Click **Setup Wizard**. The page shown in the following figure appears. There are 4 steps to configure the device. Click **Next** to continue.

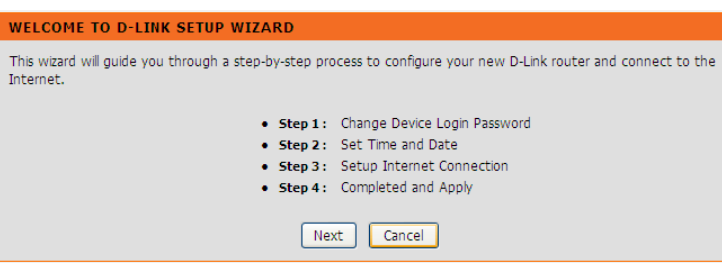

#### Step 1 Change the device login password.

| STEP 1: CHANGE DEVICE LOGIN PASSWORD $\rightarrow$ 2 $\rightarrow$ 3 $\rightarrow$ 4                                                                                                    |
|----------------------------------------------------------------------------------------------------|
| To help secure your network, D-Link recommends that you should choose a new password. If you do not wish to choose a new password now, just click "Skip" to continue. Click "Next" to proceed to next step. |
| Current Password :<br>New Password :<br>Confirm Password :                                                                                                    |
| Back Next Skip Cancel                                                                                                    |

#### Step 2 Set the time and date.

#### 1 $\rightarrow$ STEP 2: SET TIME AND DATE $\rightarrow$ 3 $\rightarrow$ 4

The Time Configuration option allows you to configure, update, and maintain the correct time on the internal system clock. From this section you can set the time zone that you are in and set the NTP (Network Time Protocol) Server. Daylight Saving can also be configured to automatically adjust the time when needed.

| SYSTEM TIME  |                                         |
|--------------|-----------------------------------------|
| System time: | Thu Jan 1 0:0:56 1970                   |
| Time Zone:   | (GMT) Gambia, Liberia, Morocco, England |
| DayLight:    | LocalTIME                               |
| Mode:        | Copy Computer time                      |
|              |                                         |

#### **Step 3** Configure the Internet connection.

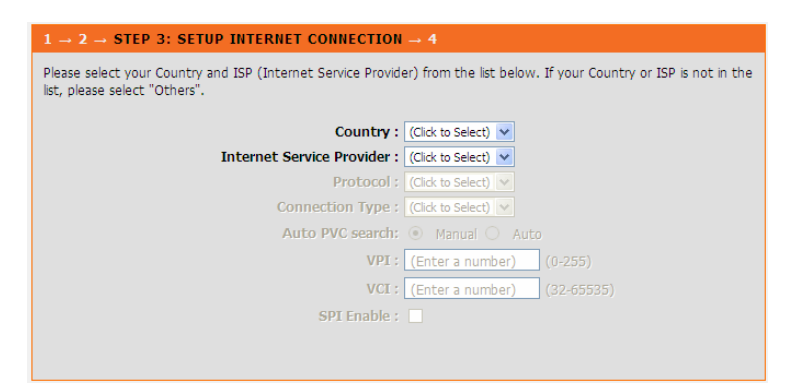

#### - PPPoE/ PPPoA

If the internet service you subscribed is **PPPoE** or **PPPoA**, you can choose the **Protocol** to be **PPPoE** or **PPPoA**. Set the VPI and VCI. Enter the user name and password provided by your ISP.

| $1 \rightarrow 2 \rightarrow$ STEP 3: SETUP INTERNET CONNECTION                                                                 | <b>→</b> 4                                                                                   |
|----------------------------------------------------------------------------------------------------|----------------------------------------------------------------------------------------------|
| Please select your Country and ISP (Internet Service Provid list, please select "Others".                                       | er) from the list below. If your Country or ISP is not in the                                |
| Country :                                                                                                    | Singapore 💌                                                                                  |
| Internet Service Provider :                                                                                                    | Others 💌                                                                                     |
| Protocol :                                                                                                    | PPPoE 🗸                                                                                      |
| Connection Type :                                                                                                    | (Click to Select) 💌                                                                          |
| Auto PVC search:                                                                                                    | <ul> <li>Manual O Auto</li> </ul>                                                            |
| VPI :                                                                                                    | 8 (0-255)                                                                                    |
| VCI :                                                                                                    | (Enter a number) (32-65535)                                                                  |
| SPI Enable :                                                                                                    |                                                                                              |
| PPPOE<br>Please enter your Username and Password as provided by y<br>information exactly as shown taking note of upper and lowe | our ISP (Internet Service Provider). Please enter the<br>er cases. Click "Next" to continue. |
| Username :<br>Password :                                                                                                    |                                                                                              |
| Confirm Password :                                                                                                    |                                                                                              |
| Back                                                                                                    | Cancel                                                                                       |

#### - Dynamic IP

If the internet service you subscribed is **Dynamic IP**, you can choose **Protocol** to be **Dynamic IP**. The page shown in the right figure appears.

#### - Static IP

If the Protocol is **Static IP**, you can choose **Protocol** to be **Static IP**. The page shown in the right figure appears. Enter the **IP Address**, **Subnet Mask**, **Default Gateway** and **Primary DNS Server** provided by your ISP.

| $1 \rightarrow 2 \rightarrow$ STEP 3: SETUP INTERNET CONNECTION                           | DN → 4                                                           |
|-------------------------------------------------------------------------------------------|------------------------------------------------------------------|
| Please select your Country and ISP (Internet Service Pro<br>list, please select "Others". | vider) from the list below. If your Country or ISP is not in the |
| Countr                                                                                    | 🖌 : Singapore 💌                                                  |
| Internet Service Provide                                                                  | r: Others 💌                                                      |
| Protoco                                                                                   | l : Dynamic IP 💌                                                 |
| Connection Type                                                                           | e: LLC 💌                                                         |
| Auto PVC searc                                                                            | h: 💿 Manual 🔿 Auto                                               |
| VP                                                                                        | I: 0 (0-255)                                                     |
| VC                                                                                        | I: 38 (32-65535)                                                 |
| SPI Enabl                                                                                 | e: 🗌                                                             |
|                                                                                           |                                                                  |
|                                                                                           |                                                                  |
|                                                                                           |                                                                  |
| Back                                                                                      | ext Cancel                                                       |

| 1 $\rightarrow$ 2 $\rightarrow$ STEP 3: SETUP INTERNET CONNECTION -                                                                                    | <b>→</b> 4                                               |  |  |  |
|----------------------------------------------------------------------------------------------------|----------------------------------------------------------|--|--|--|
| Please select your Country and ISP (Internet Service Provider) from the list below. If your Country or ISP is not in the list, please select "Others". |                                                          |  |  |  |
| Country :                                                                                                    | Singapore 🛛 👻                                            |  |  |  |
| Internet Service Provider :                                                                                                    | Others 💌                                                 |  |  |  |
| Protocol :                                                                                                    | Static IP 💌                                              |  |  |  |
| Connection Type :                                                                                                    | LLC 💌                                                    |  |  |  |
| Auto PVC search: (                                                                                                    | Manual O Auto                                            |  |  |  |
| VPI:                                                                                                    | 0 (0-255)                                                |  |  |  |
| VCI :                                                                                                    | 38 (32-65535)                                            |  |  |  |
| SPI Enable : [                                                                                                    |                                                          |  |  |  |
|                                                                                                    |                                                          |  |  |  |
|                                                                                                    |                                                          |  |  |  |
| STATIC IP                                                                                                    |                                                          |  |  |  |
| You have selected Static IP Internet connection. Please enter ISP.                                                                                     | er the appropriate information below as provided by your |  |  |  |
| The Auto PVC Scan feature will not work in all cases so please enter the VPI/VCI numbers if provided by the ISP.                                       |                                                          |  |  |  |
| Click Next to continue.                                                                                                    |                                                          |  |  |  |
| IP Address :                                                                                                    | 0.0.0.0                                                  |  |  |  |
| Subnet Mask :                                                                                                    | 0.0.0.0                                                  |  |  |  |
| Default Gateway :                                                                                                    |                                                          |  |  |  |
| Primary DNS Server                                                                                                    |                                                          |  |  |  |

#### - Bridge

If the Protocol is **Bridge**, the page shown in the right figure appears.

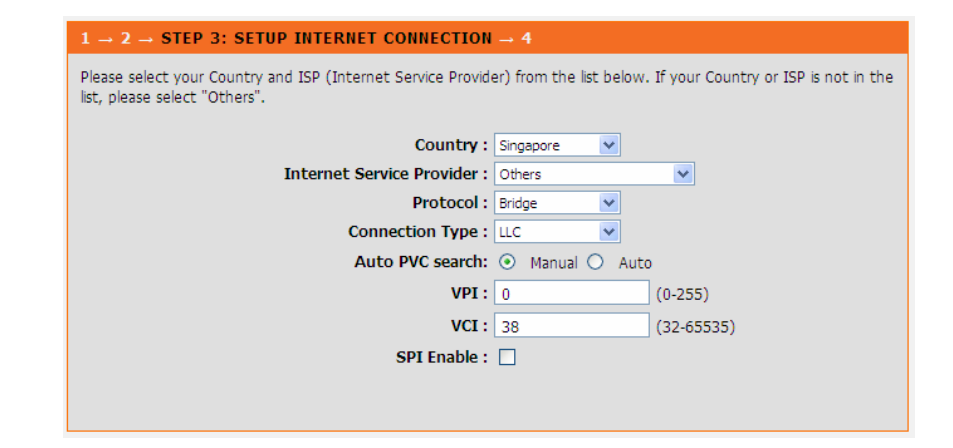

Step 4 Complete and apply the settings. Click Apply to save the settings.

#### $1 \rightarrow 2 \rightarrow 3 \rightarrow$ STEP 4: COMPLETED AND APPLY

Setup complete. Click "Back" to review or modify settings. Click "Apply" to apply current settings.

If your Internet connection does not work after apply, you can try the Setup Wizard again with alternative settings or use Manual Setup instead if you have your Internet connection details as provided by your ISP.

#### SETUP SUMMARY

Below is a detailed summary of your settings.

| Time Settings :   | Copy from Computer |
|-------------------|--------------------|
| VPI / VCI :       | 0/38               |
| Protocol :        | PPPoE              |
| Connection Type : | LLC                |
| Username :        | test               |
| Password :        | test               |

You will go to the ADSL Router Status page as shown in the right figure. Note: In each step of the Wizard page, you can click Back to review or modify the previous settings. Click Cancel to exit the wizard page.

#### ADSL ROUTER STATUS

This page shows the current status and some basic settings of the device.

| SVSTEM                                                                                  |          |                                       | _            |          |            | _         |              |
|-----------------------------------------------------------------------------------------|----------|---------------------------------------|--------------|----------|------------|-----------|--------------|
| STOTEM                                                                                  |          |                                       |              |          |            |           |              |
|                                                                                         | Flas     | h Memo                                | iry          |          |            | 4194304   | (B)          |
| RAM Memory                                                                              |          |                                       | 16777216 (B) |          |            |           |              |
|                                                                                         | CF       | U Usag                                | е            |          |            | 51%       |              |
| Memory Usage<br>Active Session<br>Firmware Version<br>Alias Name<br>Uptime<br>Date/Time |          | 12%                                   |              |          |            |           |              |
|                                                                                         |          |                                       | 0            |          |            |           |              |
|                                                                                         |          |                                       | SE_1.0       | D        |            |           |              |
|                                                                                         |          | R                                     | L867x ADSL   | Modem    |            |           |              |
|                                                                                         |          | 0 10:39:35<br>Thu Jan 1 10:39:35 1970 |              |          |            |           |              |
|                                                                                         |          |                                       |              |          |            |           | Built Date   |
|                                                                                         | Total Se | ssion N                               | umber        |          |            | 4096      |              |
| DSL                                                                                     |          |                                       |              |          |            |           |              |
|                                                                                         |          |                                       |              |          |            |           |              |
| Operational Status                                                                      |          |                                       |              |          |            |           |              |
|                                                                                         | Upstr    | eam Sp                                | eed          |          |            |           |              |
|                                                                                         | Downs    | tream S                               | Speed        |          |            |           |              |
|                                                                                         | TOUDAT   | TON                                   |              |          |            |           |              |
| LAN CON                                                                                 | IGUKA    | 100                                   |              |          |            |           |              |
|                                                                                         | IP       | Addres                                | s            |          |            | 192.168.  | 1.1          |
| Subnet Mask<br>DHCP Server                                                              |          | 255.255.255.0<br>Enable               |              |          |            |           |              |
|                                                                                         |          |                                       |              |          |            |           | MAG          |
| DNS STAT                                                                                | nis      |                                       |              |          |            |           |              |
| DIIS STAI                                                                               | 103      |                                       |              |          |            |           |              |
|                                                                                         | DI       | IS Mode                               | 2            |          |            | Auto      |              |
|                                                                                         | DN       | S Serve                               | rs           |          |            |           |              |
| IPv6 DNS Mode                                                                           |          | Auto                                  |              |          |            |           |              |
|                                                                                         | IPv6     | DNS Sei                               | vers         |          |            |           |              |
|                                                                                         |          |                                       |              |          |            |           |              |
| WAN CON                                                                                 | FIGURA   | TION                                  |              |          |            |           |              |
|                                                                                         |          |                                       |              |          |            |           |              |
| Interface                                                                               | VPI/VC   | Encap                                 | Droute       | Protoc   | IP Address | Gateway   | Status       |
|                                                                                         |          |                                       |              |          |            |           | Down 0       |
| nnnaa1                                                                                  | 0/20     |                                       | 0.66         | DDDoF    | 0000       | 0.0.0.0   | 0:0:0 / 0    |
| hhhoer                                                                                  | 0/30     | LLC                                   | <b>U</b> II  | PPPUL    | 0.0.0.0    | 0.0.0.0   | 0:0:0        |
|                                                                                         |          |                                       |              |          |            |           | connect      |
| WAN IPV                                                                                 | 6 CONFI  | GURAT                                 | ION          |          |            |           |              |
|                                                                                         |          |                                       |              |          | IPv6       |           |              |
| Interface                                                                               | VPI/V    | CI EI                                 | icap I       | Protocol | Address    | Gateway D | route Status |
| pppoe1                                                                                  | 0/38     | LLC                                   | P            | PPOE     |            |           | Down         |

### **Local Network**

You can configure the LAN IP address according to the actual application. The preset IP address is 192.168.1.1. You can use the default settings D-Link DSL-526E User Manual

and DHCP service to manage the IP settings for the private network. The IP address of the device is the base address used for DHCP. To use the device for DHCP on your LAN, the IP address pool used for DHCP must be compatible with the IP address of the device. The IP address available in the DHCP IP address pool changes automatically if you change the IP address of the device.

You can also enable the secondary LAN IP address. The two LAN IP addresses must be in different networks.

### LAN Interface

Choose **Setup** > **Local Network** > **LAN Interface**. The **LAN Setting** page shown in the right figure appears. You may configure the LAN interface, for example, the IP address and subnet mask.

Configure the parameters in this page as described below.

**IP Address**: Enter the IP address of LAN interface. It is recommended to use an address from a block reserved for private use. This address block is 192.168.1.1-192.168.1.254.

**Subnet Mask**: Enter the subnet mask of LAN interface. The range of subnet mask is from 255.255.0.0-255.255.255.254.

**Secondary IP**: Select it to enable the secondary LAN IP address. The two LAN IP addresses must be in different subnets.

LAN Port: You may choose the LAN interface you want to configure.

Link Speed/ Duplex Mode: You may select one mode from the drop-downlist: 100Mbps/FullDuplex, 100Mbps/Half Duplex, 10Mbps/FullDuplex, 10Mbps/Half Duplex and Auto Negotiation.

**MAC Address Control**: It is the access control based on MAC address. Select it, and the host whose MAC address is listed in the **Current Allowed MAC Address Table** can access the modem.

Add: Enter MAC address, and then click this button to add a new MAC address.

| This page is used to configure the LAN interface of your ADSL Router. Here you may change the setting for IP addresss, subnet mask, etc                               |
|----------------------------------------------------------------------------------------------------|
| LAN INTERFACE SETTINGS                                                                                                    |
| Interface Name: e1<br>IP Address: 192.168.1.1<br>Subnet Mask: 255.255.0<br>Secondary IP<br>IGMP Snooping:  Disable  Enable<br>Apply Changes<br>LAN LINK MODE SETTINGS |
| Modify                                                                                                    |
| Select Port Link Mode                                                                                                    |
| O LAN AUTO Negotiation                                                                                                    |
|                                                                                                    |
| MAC ADDRESS CONTROL SETTINGS MAC Address Control:  LAN1 US8 Apply Changes                                                                                             |
| MAC ADDRESS CONTROL SETTINGS  MAC Address Control: LAN1 USB Apply Changes New MAC Address: Add CURRENT ALLOWED MAC ADDRESS TABLE                                      |

### LAN IPv6 Interface

Choose **Setup** > **Local Network** > **LAN IPv6 Interface**. The **LAN IPv6 Setting** page shown in the right figure appears. You may set LAN RA server work mode and LAN DHCPv6 server work mode.

Configure the parameters in this page as described below. **Global Address**: Specify the LAN global ipv6 address. It can be assigned by ISP.

Enable: Enable or disable the Router Advertisement feature.

M Flag: Enable or disable the "Managed address configuration" flag in RA packet.

O Flag: Enable or disable the "Other configuration" flag in RA packet.

**Prefix Mode**: Specify the RA feature prefix mode: "Auto": the RA prefix will use WAN dhcp-pd prefix; "Manual": user will specify the prefix address, length, preferred time and valid time.

**DHCPv6 Mode**: Specify the dhcpv6 server mode: "None": close dhcpv6 server; "Manual": dhcpv6 server is opened and user specifies the dhcpv6 server address pool and other parameters; "Auto": dhcpv6 server is opened and it use WAN dhcp-pd prefix to generate address pool.

#### LAN IPV6 SETTING This page is used to configurate ipv6 lan setting. User can set lan RA server work mode and lan DHCPv6 server work mode. LAN GLOBAL ADDRESS SETTING Global Address: Apply Changes RA SETTING Enable: 🔽 M Flag: O Flag: Max Interval: 600 Secs Min Interval: 200 Secs Prefix Mode: Auto 🗸 Apply Changes DHCPV6 SETTING DHCPv6 Mode: Auto Mode ::1 IPv6 Address Suffix Pool: ::ffff (ex. :1:1:1:1 or ::1) IPv6 DNS Mode: Auto 🗸 Apply Changes

### **DHCP Server**

Choose **Setup** > **Local Network** > **DHCP Server**. The **DHCP Server Setting** page shown appears. You may configure the DHCP mode.

Configure the parameters in this page as described below.

**DHCP Mode**: If set to DHCP Server, the router can assign IP addresses, IP default gateway and DNS servers to the host in Windows95, Windows NT and other operation systems that support the DHCP client.

**IP Pool Range**: It specifies the first and last IP addresses in the IP address pool. The router assigns IP address in the IP pool range to the host.

**Max Lease Time**: The lease time determines the period that the host retains the assigned IP addresses before the IP addresses change.

**Domain Name**: Enter the domain name if you know. If you leave this blank, the domain name obtained by DHCP from the ISP is used. You must enter host name (system name) on each individual PC. The domain name can be assigned from the router through the DHCP server.

DNS Servers: You can configure the DNS server ip addresses for DNS Relay.

#### DHCP SERVER SETTING

This page can be used to config the DHCP mode:None,DHCP Relay or DHCP Server. (1)Enable the DHCP Server if you are using this device as a DHCP server. This page lists the IP address pools available to hosts on your LAN. The device distributes numbers in the pool to hosts on your network as they request Internet access. (2)Enable the DHCP Relay if you are using the other DHCP server to assign IP address to your hosts on the LAN. You can set the DHCP server ip address. (3)If you choose "None", then the modem will do nothing when the hosts request a IP address.

| DHCP SERVER SETTINGS                |                                                                   |  |  |
|-------------------------------------|-------------------------------------------------------------------|--|--|
| LAN IP:<br>DHCP Mode:<br>Interface: | 192. 168. 1. 1/255. 255. 255. 0<br>DHCP Server 💌<br>💟 LAN 💟 USB   |  |  |
| IP Pool Range:                      | 192.168.1.2         -           192.168.1.254         Show Client |  |  |
| Default Gateway:                    | 192.168.1.1                                                       |  |  |
| Max Lease Time:                     | 24 hours                                                          |  |  |
| Domain Name:                        | domain.name                                                       |  |  |
| DNS Servers:                        | 192.168.1.1                                                       |  |  |
|                                     |                                                                   |  |  |
|                                     |                                                                   |  |  |
| Apply Changes Undo                  |                                                                   |  |  |
| Set VendorClass IP Range            |                                                                   |  |  |

Configuration

In the **DHCP Server Setting** page, click the button **Show Client** to display the page **Active DHCP Client Table**. It shows the IP addresses assigned to DHCP clients.

Configure the parameters in this page as described below. **IP Address**: It displays the IP address assigned to the DHCP client from the router.

**MAC Address**: It displays the MAC address of the DHCP client. Each Ethernet device has a unique MAC address. The MAC address is assigned at the factory and it consists of six pairs of hexadecimal character, for example, 00-A0-C5-00-02-12. **Expiry**: It displays the lease time. The lease time determines the period that the host retains the assigned IP addresses before the IP addresses change.

Refresh: Click it to refresh this page.

In the **DHCP Server Setting** page, click the button **Set VendorClass IP Range** to display the page **Device IP Range Set**. In this page, you can configure the IP address range based on the device type.

#### ACTIVE DHCP CLIENT TABLE

This table shows the assigned IP address, MAC address and time expired for each DHCP leased client.

# ACTIVE DHCP CLIENT TABLE Name IP Address MAC Address Expiry Type

| DEVICE IP RANGE SET                                                       |
|---------------------------------------------------------------------------|
| This page is used to configure the IP address range based on device type. |
|                                                                           |
| DEVICE IP RANGE SETUP                                                     |
| device name:                                                              |
| start address:                                                            |
| end address:                                                              |
| router address:                                                           |
| option60:                                                                 |
| add delete modify Close                                                   |
| IP RANGE TABLE:                                                           |
| Select device name start address end address default gateway option60     |

In the **DHCP Server Setting** page, choose **None** at the **DHCP Mode** field, and the page shown on the left appears.

### In the **DHCP Server Setting** page, choose **DHCP Relay** at the **DHCP Mode** field, and the page shown on the left appears.

Configure the parameters in this page as described below.

**DHCP Mode**: If set to DHCP Relay, the router acts a surrogate DHCP Server and relays the DHCP requests and responses between the remote server and the client.

Relay Server: Enter the DHCP server address provided by your ISP.

Apply Changes: Click it to save the settings of this page.

#### DHCP SERVER SETTING

| This page can be used to config the DHCP mode:None,DHCP Relay or DHCP Server.<br>(1)Enable the DHCP Server if you are using this device as a DHCP server. This page lists the IP address pools available to hosts on your LAN. The device distributes numbers in the pool to hosts on your network as they request Internet access.<br>(2)Enable the DHCP Relay if you are using the other DHCP server to assign IP address to your hosts on the LAN. You can set the DHCP server ip address.<br>(3)If you choose "None", then the modem will do nothing when the hosts request a IP address. |
|----------------------------------------------------------------------------------------------------|
| DHCD SERVER SETTINGS                                                                                                    |
| LAN IP: 192.168.1.1/255.255.2<br>DHCP Mode: None                                                                                                    |
| Apply Changes Undo Set VendorClass IP Range                                                                                                    |
| DHCP SERVER SETTING                                                                                                    |
| This page can be used to config the DHCP mode:None,DHCP Relay or DHCP Server.<br>(1)Enable the DHCP Server if you are using this device as a DHCP server. This page lists the IP address pools available to hosts on your LAN. The device distributes numbers in the pool to hosts on your network as they request Internet access.<br>(2)Enable the DHCP Relay if you are using the other DHCP server to assign IP address to your hosts on the LAN. You can set the DHCP server ip address.<br>(3)If you choose "None", then the modem will do nothing when the hosts request a IP address. |
|                                                                                                    |
| DHCP SERVER SETTINGS           LAN IP:         192.168.1.1/255.255.255.0           DHCP Mode:         DHCP Relay           Relay Server:         192.168.2.242                                                                                                    |
| Annly Changes Undo                                                                                                    |

Set VendorClass IP Range

#### **DHCP** Reserved

Choose Setup > Local Network > DHCP Reserved. The DHCP Static IP Configuration page appears. This page lists the fixed IP/MAC address on your LAN. The device distributes the number configured to hosts on your network as they request Internet access.

Configure the parameters in this page as described below.

**IP Address**: Enter the specified IP address in the IP pool range, which is assigned to the host.

Mac Address: Enter the MAC address of a host on the LAN.

**Add**: After entering the IP address and MAC address, click this button to add them to the DHCP Static IP Table.

**Delete Selected**: Select a row in the DHCP Static IP Table, then click it, this row is deleted.

**Undo**: Click it to refresh this page.

DHCP Static IP Table: It shows the assigned IP address based on the MAC address.

| DHCP STATIC IP CONFIGURATION                                                                                                    |                            |             |  |  |
|----------------------------------------------------------------------------------------------------|----------------------------|-------------|--|--|
| This page lists the fixed IP/MAC address on your LAN. The device distributes the number configured to hosts on your network as they request Internet access. |                            |             |  |  |
| DHCP STATIC IP SETTI                                                                                                    | NGS                        |             |  |  |
| IP Addre<br>Mac Addre                                                                                                    | ess: 0.0.0.0 (ex. 00E0867) | 0502)       |  |  |
| Add Modify Delete Selected Undo                                                                                                    |                            |             |  |  |
| DHCP STATIC IP TABLE:                                                                                                    |                            |             |  |  |
| Select                                                                                                    | IP Address                 | MAC Address |  |  |

### Internet Setup Channel Configuration

Choose **Setup** > **Internet Setup** > **Channel Config**. The **Channel Configuration** page appears. You may configure the parameters for the channel operation modes of your ADSL Router.

Configure the parameters in this page as described below. Default Route Selection: You can select **Auto** or **Specified**.

VPI: The virtual path between two points in an ATM network, ranging from 0 to 255.

VCI: The virtual channel between two points in an ATM network, ranging from **32** to **65535** (1 to **31** are reserved for known protocols).

Encapsulation: You can choose LLC and VC-Mux.

Channel Mode: You can choose **1483 Bridged**, **1483 MER**, **PPPoE**, **PPPoA**, **1483 Routed** or **IPoA**.

Enable NAPT: Select it to enable Network Address Port Translation (NAPT) function. If you do not select it and you want to access the Internet normally, you must add a route on the uplink equipment. Otherwise, the access to the Internet fails. Normally, it is enabled.

Enable IGMP: You can enable or disable Internet Group Management Protocol (IGMP) function.

802.1q: You can select **Disable** or **Enable**. If enabled, you need to enter the VLAN ID.

VLAN ID: The value ranges from 1 to 4095.

IP Protocol: When any channel mode except 1483 Bridged is selected, select an IP protocol from **IPv4/IPv6**, **IPv4** and **IPv6**. **PPP Settings:** 

D-Link DSL-526E User Manual

#### CHANNEL CONFIGURATION

This page is used to configure the parameters for the channel operation modes of your ADSL Modem/Router. Note : When connect type of PPPoE and PPPoA only is "Manual", the "Connect" and "Disconnect" button will be enable.

#### DEFAULT ROUTE SELECTION

Default Route Selection: 💿 Auto 🔘 Specified

| CHANNEL CONFIGURATION                                                                                                    |                      |                 |                  |                                        |                                                     |  |
|----------------------------------------------------------------------------------------------------|----------------------|-----------------|------------------|----------------------------------------|-----------------------------------------------------|--|
| VPI:       0       VCI:       Encapsulation:       © LLC       VC-Mux         Channel Mode:       1483 Bridged       Image: Comparison of the state of the state of the sta |                      |                 |                  |                                        |                                                     |  |
| PPP Settings:                                                                                                    | User Name:           | :               |                  | Password                               | I:                                                  |  |
|                                                                                                    | Туре:                | Continuo        | us               | Idle Time<br>(min):                    |                                                     |  |
| WAN IP<br>Settings:                                                                                                    | Type:                | • Fixe          | d IP             |                                        |                                                     |  |
| _                                                                                                    | Local IP<br>Address: |                 |                  | Remote II<br>Address:                  | P                                                   |  |
|                                                                                                    | Netmask:             |                 |                  |                                        |                                                     |  |
| Default<br>Route:                                                                                                    | ⊖ Disable            | 🔘 Enal          | ble              | Auto                                   |                                                     |  |
| Unnumbered                                                                                                    |                      |                 |                  |                                        |                                                     |  |
| Connect Disconnect Add Modify Delete Undo Refresh                                                                                                    |                      |                 |                  |                                        |                                                     |  |
| CURRENT ATM                                                                                                    | I VC TABLE:          |                 |                  |                                        |                                                     |  |
| Sele Inf Mod                                                                                                    | <sup>1</sup> VPI VCI | Enca NAP<br>p T | IGM DRo<br>P ute | IPA Rem N<br>ddr IP                    | let Use Unn<br>1as r Na umb Stat<br>k me er us Edit |  |
| O ppp PPF<br>oel oE                                                                                                    | 8 35                 | LLC On          | Off Off          | 0.0. 0.0. 5.<br>0.0 0.0 5.<br>5.<br>5. | 25<br>25<br>25 test dow ∂<br>n<br>1<br>5            |  |

#### Configuration

User Name: Enter the correct user name for PPP dial-up, which is provided by your ISP.

Password: Enter the correct password for PPP dial-up, which is provided by your ISP.

Type: You can choose **Continuous**, **Connect on Demand** or **Manual**.

Idle Time (min): If the type is set to **Connect on Demand**, you need to enter the idle timeout time. Within the preset minutes, if the router does not detect the flow of the user continuously, the router automatically disconnects the PPPoE connection.

#### WAN IP Settings:

**Type**: You can choose **Fixed IP** or **DHCP**. If select **Fixed IP**, you should enter the local IP address, remote IP address and subnet mask. If select **DHCP**, the router is a DHCP client, the WAN IP address is assigned by the remote DHCP server.

Local IP Address: Enter the IP address of WAN interface provided by your ISP.

Remote IP Address: Enter the IP address of gateway provided by your ISP.

Netmask: Enter the subnet mask of the local IP address.

**Default Route**: Routing table entry is not clearly specified in the routing, as to any network prefix forwarding address.

**Unnumbered**: Select this checkbox to enable IP unnumbered function.

#### **IPv6 WAN Setting:**

Address Mode: When the channel mode is not set to **1483 Bridged**, configure this interface as supporting Slaac or Static to generate wan ipv6 addresses.

**Enable DHCPv6 Client**: You may enable or disable dhcpv6 client on this interface. After enabling it, user may specify the dhcpv6 client request an address or prefix.

After a PPPoE ATM VC is added to the table, click in the **PPPoE** mode, the page shown in the right figure appears. In this page, you can configure parameters of this PPPoE PVC.

Configure the parameters in this page as described below. **Protocol**: It displays the protocol type used for this WAN connection.

**ATM VCC**: The ATM virtual circuit connection assigned for this PPP interface (VPI/VCI).

Login Name: The user name provided by your ISP.

Password: The password provided by your ISP.

Authentication Method: You can choose AUTO, CHAP, or PAP.

Connection Type: You can choose Continuous, Connect on Demand, or Manual.

**Idle Time (s)**: If choose **Connect on Demand**, you need to enter the idle timeout time. Within the preset minutes, if the router does not detect the flow of the user continuously, the router automatically disconnects the PPPoE connection.

Bridge: You can select Bridged Ethernet, Bridged PPPoE, or Disable Bridge.

AC-Name: The accessed equipment type.

Service-Name: The service name.

**802.1q**: You can select **Disable** or **Enable**. After enable it, you need to enter the VLAN ID. The value ranges from 1 to 4095.

Source Mac address: The MAC address you want to clone.

**MAC Clone**: Click it to enable the MAC Clone function with the MAC address that is configured. D-Link DSL-526E User Manual

#### **PPP INTERFACE - MODIFY**

Р

| is page is used for advanced PPP interface configuration. |       |  |  |
|-----------------------------------------------------------|-------|--|--|
|                                                           |       |  |  |
| PP INTERFACE                                              |       |  |  |
| Protocol:                                                 | PPPoE |  |  |
| ATM VCC:                                                  | 8/35  |  |  |
| Login Name:                                               | test  |  |  |

| All VCC.               | 0,00                                       |  |
|------------------------|--------------------------------------------|--|
| Login Name:            | test                                       |  |
| Password:              | ••••                                       |  |
| Authentication Method: | AUTO 🗸                                     |  |
| Connection Type:       | Continuous                                 |  |
| Idle Time (s):         | 0                                          |  |
| Bridge:                | O Bridged Ethernet (Transparent Bridging)  |  |
|                        | O Bridged PPPoE (implies Bridged Ethernet) |  |
|                        | <ul> <li>Disable Bridge</li> </ul>         |  |
| AC-Name:               |                                            |  |
| Service-Name:          |                                            |  |
| 802.1q:                | Disable     Disable     Enable             |  |
|                        | VLAN ID(1-4095): 0                         |  |
| MTU (1-1500):          | 1492                                       |  |
| Static IP:             |                                            |  |
| Source Mac address:    | 00:22:33:44:88:79 (ex:00:E0:86:71:05:02)   |  |
|                        | MACCLONE                                   |  |

### **ATM Settings**

Choose **Setup** > **Internet Setup** > **ATM Settings**. The **ATM Settings** page appears. You may configure the parameters for the ATM of your ADSL Router. Here you may change the setting for VPI, VCI and QoS, etc.

Configure the parameters in this page as described below. **VPI**: The virtual path identifier of the ATM PVC.

VCI: The virtual channel identifier of the ATM PVC.

QoS: The QoS category of the PVC. You can choose UBR, CBR, rt-VBR, or nrt-VBR.

**PCR**: Peak cell rate (PCR) is the maximum rate at which cells can be transmitted along a connection in the ATM network. Its value ranges from 1 to 65535.

**CDVT**: Cell delay variation tolerance (CDVT) is the amount of delay permitted between ATM cells (in microseconds). Its value ranges from 0 to 4294967295.

**SCR**: Sustained cell rate (SCR) is the maximum rate that traffic can pass over a PVC without the risk of cell loss. Its value ranges from 0 to 65535.

**MBS**: Maximum burst size (MBS) is the maximum number of cells that can be transmitted at the PCR. Its value ranges from 0 to 65535.

#### ATM SETTINGS

This page is used to configure the parameters for the ATM of your ADSL Router. Here you may change the setting for VPI, VCI, QoS etc  $\dots$ 

| ATM SETTING          |     |     |     |      |      |     |     |  |  |  |
|----------------------|-----|-----|-----|------|------|-----|-----|--|--|--|
| VPI: VCI: QoS: UBR   |     |     |     |      |      |     |     |  |  |  |
| PCR: CDVT: SCR: MBS: |     |     |     |      |      |     |     |  |  |  |
| Apply Changes Undo   |     |     |     |      |      |     |     |  |  |  |
| Select               | VPI | VCI | QoS | PCR  | CDVT | SCR | MBS |  |  |  |
| 0                    | 8   | 35  | UBR | 6144 | 0    |     |     |  |  |  |
### **ADSL Settings**

Choose Setup > Internet Setup > ADSL Settings. The ADSL Settings page appears. This page contains a modulation and capability section to be specified by your ISP. Consult with your ISP to select the correct settings for each. Click Apply Changes to finish.

| ADSL SETTINGS    |                |
|------------------|----------------|
| Adsl Settings.   |                |
|                  |                |
| ADSL SETTINGS    |                |
| ADSL modulation: |                |
|                  | G.Lite         |
|                  | G.Dmt          |
|                  | ▼ T1.413       |
|                  | ADSL2          |
|                  | ADSL2+         |
| AnnexL Option:   | _              |
|                  | ✓ Enabled      |
| AnnexM Option:   |                |
| ADSL Capability  | Enabled        |
| ADSE Capability. | Ritewan Enable |
|                  |                |
|                  |                |

### **PVC Auto Search**

Choose **Setup** > **Internet Setup** > **PVC Auto Search**. The **Auto PVC Configuration** page appears. You may configure PVC auto detect function. Here you can add/delete auto PVC search table.

#### AUTO PVC CONFIGURATION

This page is used to configure pvc auto detect function. Here you can add/delete auto pvc search table.

Probe WAN PVC

VPI: VCI:

Add Delete

Probe

#### CURRENT AUTO-PVC TABLE

| PVC | VPI | VCI |
|-----|-----|-----|
| 0   | 0   | 35  |
| 1   | 8   | 35  |
| 2   | 0   | 43  |
| 3   | 0   | 51  |
| 4   | 0   | 59  |
| 5   | 8   | 43  |
| 6   | 8   | 51  |
| 7   | 8   | 59  |
| 8   | 0   | 33  |
| 9   | 1   | 32  |
|     |     |     |

## Time and Date

Choose **Setup** > **Time and Date**. The **System Time Configuration** page appears. In the page, you can configure, update and maintain the correct time on the internal system clock. You can set the time zone that you are in and the Network Time Protocol (NTP) server. You can also configure daylight saving to automatically adjust the time when needed.

Configure the parameters in this page as described below.

**System Time**: Displays the time currently maintained by the router. If this is incorrect, use the following options to configure the time correctly.

Time Zone: Select your local time zone from the dropdown list.

**Daylight**: Adjust the clock for daylight savings time.

**Mode**: To synchronize the time automatically with the Internet or your own computer, you may select **Set Time Manually**, **Copy Computer Time** or **Set NTP Server Manually**.

**Get GMT Time**: Synchronize to Greenwich Mean Time. When the mode is set to **Set NTP Server Manually**, the right page will appear.

Configure the parameters in this page as described below.

**State**: Select **Enable** to synchronize the time automatically with Internet or your own computer.

**Server**: Select a Network Time Server for synchronization from the dropdown list. You may set two servers.

Interval: Specify the interval for synchronization with the time server.

#### SYSTEM TIME CONFIGURATION

This page is used to configure the system time and Network Time Protocol(NTP) server. Here you can change the settings or view some information on the system time and NTP parameters.

| SYSTEM TIM      | E                                                                           |
|-----------------|-----------------------------------------------------------------------------|
| System<br>Time: | 2014 Year Jan Wonth 21 Day 11 Hour 54 min 47 sec                            |
| Time Zone:      | (GMT+08:00) China, Hong Kong, Australia Western,Singapore, Taiwan, Russia 🗸 |
| DayLight:       | LocaITIME                                                                   |
| Mode:           | Copy Computer time                                                          |
| Apply Chang     | es Reset                                                                    |
|                 | NTP Start: Get GMT Time                                                     |

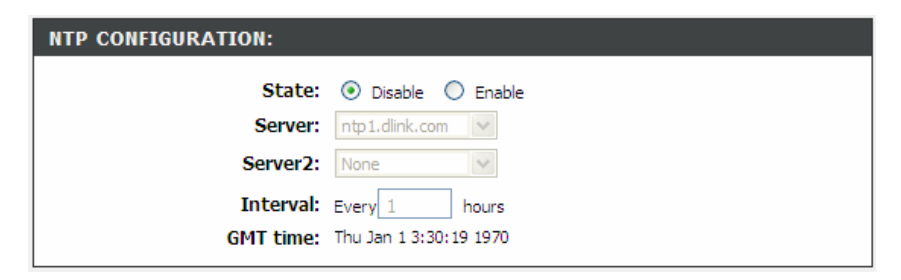

# Advanced

This section includes advanced features for network management, security and administrative tools to manage the device. You can view status and other information used to examine performance and for troubleshooting.

# **Access Control List**

Multiple connections are required by some applications, for example, internet games, video conferencing and Internet telephony. These applications have difficulties working through NAT (Network Address Translation). This section is used to open multiple ports or a range of ports in your router and redirect data through those ports to a single PC on your network.

### **Access Control List**

Choose **Advanced** > **Access Control List** > **Access Control List**. The page shown in the right figure appears. In this page, you can permit the data packets from LAN or WAN to access the router. You can configure the IP address for Access Control List (ACL). If ACL is enabled, only the effective IP address in the ACL can access the router.

**Note**: If you select **Enable** in ACL capability, ensure that your host IP address is in ACL list before it takes effect.

Configure the parameters in this page as described below.

**Direction Select**: Select the router interface. You can select **LAN** or **WAN**. In this example, **LAN** is selected.

LAN ACL Switch: Select it to enable or disable ACL function.

**IP Address**: Enter the IP address of the specified interface. Only the IP address that is in the same network segment with the IP address of the specified interface can access the router.

Services Allowed: You can choose the following services from LAN: Web, Telnet, SSH, TFTP, SNMP and PING. You can also choose all the services.

Add: After setting the parameters, click it to add an entry to the Current ACL Table.

**Reset**: Click it to refresh this page.

#### ACL CONFIGURATION

You can specify what services are accessable form LAN or WAN parts. Entries in this ACL table are used to permit certain types of data packets from your local network or Internet network to the Gateway. Using of such access control can be helpful in securing or restricting the Gateway managment.

| ACL CO                          | ACL CONFIGURATION DIRECTION                  |                                                |               |                                   |                        |                                      |  |
|---------------------------------|----------------------------------------------|------------------------------------------------|---------------|-----------------------------------|------------------------|--------------------------------------|--|
|                                 | Direct                                       | tion Select:                                   | IAN           | O WAN                             |                        |                                      |  |
|                                 |                                              |                                                |               |                                   |                        |                                      |  |
| LAN ACI                         | SWITCH C                                     | DNFIGURAT                                      | ION           |                                   |                        |                                      |  |
|                                 | LAN A                                        | CL Switch:                                     | 🔘 Enable      | e 📀                               | Disable                | 9                                    |  |
| Apply                           |                                              |                                                |               |                                   |                        |                                      |  |
| ACL SET                         | TINGS                                        |                                                |               |                                   |                        |                                      |  |
| IP Address:                     |                                              |                                                |               |                                   |                        |                                      |  |
| Add Reset                       |                                              |                                                |               |                                   |                        |                                      |  |
| CURREN                          | T ACL TABL                                   | E                                              |               | set                               |                        |                                      |  |
| CURREN                          | T ACL TABL                                   | E                                              |               | set                               |                        |                                      |  |
| CURREN                          | T ACL TABL<br>Direction                      | E<br>IP Addre                                  | ess/Interface | e Servic                          | e Port                 | Action                               |  |
| CURREN<br>Select<br>0           | T ACL TABL<br>Direction<br>WAN               | E<br>IP Addre<br>0.0.00                        | ess/Interface | e Servici<br>ping                 | e Port<br>             | Action<br>Delete                     |  |
| CURREN<br>Select<br>0<br>1      | T ACL TABL<br>Direction<br>WAN<br>WAN        | E<br>IP Addre<br>0.0.0.0<br>0.0.0.0            | ess/Interface | e Servici<br>ping<br>web          | e Port<br><br>80       | Action<br>Delete<br>Delete           |  |
| CURREN<br>Select<br>0<br>1<br>2 | T ACL TABL<br>Direction<br>WAN<br>WAN<br>WAN | E<br>IP Addro<br>0.0.0.0<br>0.0.0.0<br>0.0.0.0 | ess/Interface | e Servic<br>ping<br>web<br>telnet | e Port<br><br>80<br>23 | Action<br>Delete<br>Delete<br>Delete |  |

#### Configuration

When the direction of data packets is set to **WAN**, the page shown in the right figure appears.

Configure the parameters in this page as described below. Direction Select: Select the router interface. You can select **LAN** or **WAN**. In this example, **WAN** is selected.

WAN Setting: You can choose Interface or IP Address.

WAN Interface: Choose the interface that permits data packets from WAN to access the router.

Services Allowed: You can choose the following services from WAN: **Web**, **Telnet**, **SSH**, **TFTP**, **SNMP** and **PING**. You can also choose all the services.

Add: After setting the parameters, click it to add an entry to the Current ACL Table.

Reset: Click it to refresh this page.

#### ACL CONFIGURATION

You can specify what services are accessable form LAN or WAN parts. Entries in this ACL table are used to permit certain types of data packets from your local network or Internet network to the Gateway. Using of such access control can be helpful in securing or restricting the Gateway managment.

| ACL CO  | IFIGURATIO                                  | N DIRECT     | ION         |      |         |      |        |
|---------|---------------------------------------------|--------------|-------------|------|---------|------|--------|
|         | Direct                                      | ion Select:  | O LAN       | ۲    | WAN     |      |        |
|         |                                             |              |             |      |         |      |        |
| ACL SET | TINGS                                       |              |             |      |         |      |        |
|         | w                                           | AN Setting:  | Interface   |      |         | *    |        |
|         | WA                                          | N Interface: | pppoe 1     |      |         | *    |        |
|         | Servi                                       | ces Allowed: |             |      |         |      |        |
|         |                                             |              | we          | b    |         |      |        |
|         |                                             |              | 🗌 telr      | net  |         |      |        |
|         |                                             |              | ssh 📃       |      |         |      |        |
|         |                                             |              | 🗌 ftp       |      |         |      |        |
|         |                                             |              | 📃 tftp      | )    |         |      |        |
|         |                                             |              | 🗌 snn       | np   |         |      |        |
|         |                                             |              | 📃 pin       | 9    |         |      |        |
|         |                                             | A            | Add R       | eset |         |      |        |
| CURREN  | T ACL TABL                                  | E            |             |      |         |      |        |
|         | <b>B</b> <sup>1</sup> <b>1</b> <sup>1</sup> |              | 1           |      | - ·     |      |        |
| Select  | Direction                                   | IP Addre     | ess/Interfa | ce   | Service | Port | Action |
| 0       | WAN                                         | 0.0.0.0      |             |      | ping    |      | Delete |
| 1       | WAN                                         | 0.0.0.0      |             |      | web     | 80   | Delete |
| 2       | WAN                                         | 0.0.0.0      |             |      | telnet  | 23   | Delete |
| 3       | WAN                                         | 0.0.0        |             |      | tftp    | 69   | Delete |

## **Access Control List IPv6**

Choose **Advanced** > **Access Control List** > **Access Control List IPv6**. The page shown in the following figure appears. For configuration method, refer to the section of Access Control List.

# **Port Triggering**

Choose **Advanced** > **Port Triggering**. The page shown in the right figure appears. Port Triggering is a special form of Port Forwarding in which it requires an outgoing connection before allowing incoming connections on a single or multiple ports. Port Triggering is mostly used when your computer is behind a NAT router. It gives more flexibility than static port forwarding because you don't need to set it up for a specific computer.

Click the **Usual Application Name** drop-down menu to choose the application you want to set up for port triggering. When you have chosen an application the default Trigger settings will populate the table below.

If the application you want to set up isn't listed, click the **User-defined Application Name** radio button and type in a name for the trigger in the Custom application field. Configure the **Start Match Port**, **End Match Port**, **Trigger Protocol**, **Start Relate Port**, **End Relate Port**, **Open Protocol** and **Nat type**.

Click the Apply changes button to finish.

| NAT PORTRIGGE                                                                                                    | R                                                                                                    |                            |                    |                                                                                          |                                                                                                    |  |  |
|----------------------------------------------------------------------------------------------------|----------------------------------------------------------------------------------------------------|----------------------------|--------------------|------------------------------------------------------------------------------------------|----------------------------------------------------------------------------------------------------|--|--|
| Some applications require that specific ports in the Router's firewall be opened for access by the<br>remote parties. Port Trigger dynamically opens up the "Relate Port" in the firewall when an<br>application on the LAN initiates a TCP/UDP connection to a remote party using the "Match<br>Port". The Router allows the remote party from the WAN side to establish new connections<br>back to the application on the LAN side using the "Relate Port".                                                                                                    |                                                                                                    |                            |                    |                                                                                          |                                                                                                    |  |  |
| Entries in this table are used to restrict certain types of data packets from your local network to Internet through the Gateway. Use of such filters can be helpful in securing or restricting your local network.                                                                                                    |                                                                                                    |                            |                    |                                                                                          |                                                                                                    |  |  |
| NAT BODT TRICC                                                                                                    |                                                                                                    |                            |                    |                                                                                          |                                                                                                    |  |  |
| NAT PORT TRIGG                                                                                                    | SEK STATUS                                                                                                    |                            |                    |                                                                                          |                                                                                                    |  |  |
| Nat Po                                                                                                    | ort Trigger: 🔘                                                                                                    | Enable 💿 Di:               | sable              |                                                                                          |                                                                                                    |  |  |
| Apply Changes                                                                                                    |                                                                                                    |                            |                    |                                                                                          |                                                                                                    |  |  |
| ADDITCATION TY                                                                                                    |                                                                                                    |                            |                    |                                                                                          |                                                                                                    |  |  |
| APPLICATION I                                                                                                    | PE                                                                                                    |                            |                    |                                                                                          |                                                                                                    |  |  |
| Osual Applicati<br>Name:                                                                                                    | ion                                                                                                    | Select One                 |                    | *                                                                                        |                                                                                                    |  |  |
| Name:                                                                                                    |                                                                                                    |                            |                    |                                                                                          |                                                                                                    |  |  |
| O User-defined A                                                                                                    | pplication Nam                                                                                                    | e:                         |                    |                                                                                          |                                                                                                    |  |  |
| O User-defined A<br>Start Match End Ma<br>Port Por                                                                                                    | Application Nam<br>atch Trigger<br>t Protocol                                                                                                    | e:<br>Start Relate<br>Port | End Relate<br>Port | Open<br>Protocol                                                                         | Nat Type                                                                                                   |  |  |
| O User-defined A<br>Start Match End Ma<br>Port Por                                                                                                    | Application Nam<br>atch Trigger<br>t Protocol                                                                                                    | e:                         | End Relate<br>Port | Open<br>Protocol<br>UDP                                                                  | Nat Type outgoing 🗸                                                                                        |  |  |
| User-defined A       Start Match     End Mi       Port     Port                                                                                                    | Application Nam<br>atch Trigger<br>t Protocol<br>UDP V<br>UDP V                                                                                                    | e:                         | End Relate<br>Port | Open<br>Protocol<br>UDP 🗸                                                                | Nat Type<br>outgoing V<br>outgoing V                                                                       |  |  |
| User-defined A Start Match End M: Port Por                                                                                                    | Application Nam<br>atch Trigger<br>Protocol<br>UDP V<br>UDP V                                                                                                    | e: Start Relate<br>Port    | End Relate<br>Port | Open<br>Protocol<br>UDP 💙<br>UDP 💙                                                       | Nat Type<br>outgoing V<br>outgoing V                                                                       |  |  |
| User-defined A       Start Match       Port       Port                                                                                                    | UDP       UDP       UDP       UDP       UDP       UDP                                                                                                    | e: Start Relate<br>Port    | End Relate<br>Port | Open<br>Protocol<br>UDP V<br>UDP V<br>UDP V<br>UDP V                                     | Nat Type<br>outgoing<br>outgoing<br>outgoing<br>outgoing<br>outgoing                                       |  |  |
| User-defined A Start Match End Mi Port Por                                                                                                    | UDP       UDP       UDP       UDP       UDP       UDP       UDP       UDP       UDP                                                                                                    | e: Start Relate<br>Port    | End Relate<br>Port | Open<br>Protocol<br>UDP V<br>UDP V<br>UDP V<br>UDP V                                     | Nat Type<br>outgoing v<br>outgoing v<br>outgoing v<br>outgoing v                                           |  |  |
| User-defined A Start Match End Mi Port Por                                                                                                    | Application Nam       atch     Trigger       Protocol     UDP       UDP     UDP       UDP     UDP       UDP     UDP       UDP     UDP       UDP     UDP                                                                                                    | e:<br>Start Relate<br>Port | End Relate<br>Port | Open<br>Protocol<br>UDP V<br>UDP V<br>UDP V<br>UDP V<br>UDP V<br>UDP V                   | Nat Type<br>outgoing v<br>outgoing v<br>outgoing v<br>outgoing v<br>outgoing v                             |  |  |
| User-defined A Start Match Port Port Port Comparison Comparison C | Application Nam<br>atch Trigger<br>Protocol<br>UDP<br>UDP<br>UDP<br>UDP<br>UDP<br>UDP<br>UDP<br>UDP                                                                                                    | e:                         | End Relate<br>Port | Open<br>Protocol<br>UDP V<br>UDP V<br>UDP V<br>UDP V<br>UDP V<br>UDP V<br>UDP V          | Nat Type<br>outgoing v<br>outgoing v<br>outgoing v<br>outgoing v<br>outgoing v<br>outgoing v               |  |  |
| User-defined A Start Match Port Port Por                                                                                                    | Application Nam<br>atch Trigger<br>Protocol<br>UDP<br>UDP<br>UDP<br>UDP<br>UDP<br>UDP<br>UDP<br>UDP                                                                                                    | e:                         | End Relate<br>Port | Open<br>Protocol<br>UDP V<br>UDP V<br>UDP V<br>UDP V<br>UDP V<br>UDP V<br>UDP V<br>UDP V | Nat Type<br>outgoing v<br>outgoing v<br>outgoing v<br>outgoing v<br>outgoing v<br>outgoing v<br>outgoing v |  |  |
| User-defined A Start Match Port Port Port                                                                                                    | Application Nam<br>atch Trigger<br>Protocol<br>UDP •<br>UDP •<br>UDP •<br>UDP •<br>UDP •<br>UDP •<br>UDP •<br>UDP •<br>UDP •<br>UDP •                                                                                                    | e:                         | End Relate<br>Port | Open<br>Protocol<br>UDP V<br>UDP V<br>UDP V<br>UDP V<br>UDP V<br>UDP V<br>UDP V<br>UDP V | Nat Type<br>outgoing V<br>outgoing V<br>outgoing V<br>outgoing V<br>outgoing V<br>outgoing V<br>outgoing V |  |  |
| User-defined A Start Match Port Por                                                                                                    | Application Nam<br>atch Trigger<br>Protocol<br>UDP V<br>UDP V<br>UDP V<br>UDP V<br>UDP V<br>UDP V<br>UDP V<br>UDP V                                                                                                    | e:                         | End Relate<br>Port | Open<br>Protocol<br>UDP V<br>UDP V<br>UDP V<br>UDP V<br>UDP V<br>UDP V<br>UDP V          | Nat Type<br>outgoing v<br>outgoing v<br>outgoing v<br>outgoing v<br>outgoing v<br>outgoing v               |  |  |
| User-defined A Start Match End Mi Port Por                                                                                                    | Application Nam<br>atch Trigger<br>Protocol<br>UDP •<br>UDP •<br>UDP •<br>UDP •<br>UDP •<br>UDP •<br>UDP •<br>UDP •<br>UDP •<br>UDP •<br>UDP •<br>UDP •<br>UDP •<br>UDP •<br>UDP •<br>UDP •                                                                                                    | e:                         | End Relate<br>Port | Open<br>Protocol<br>UDP V<br>UDP V<br>UDP V<br>UDP V<br>UDP V<br>UDP V<br>UDP V<br>UDP V | Nat Type<br>outgoing V<br>outgoing V<br>outgoing V<br>outgoing V<br>outgoing V<br>outgoing V<br>outgoing V |  |  |
| User-defined A Start Match End Mi Port Por                                                                                                    | Application Nam<br>atch Trigger<br>Protocol<br>UDP •<br>UDP •<br>UD | e:                         | End Relate<br>Port | Open<br>Protocol<br>UDP V<br>UDP V<br>UDP V<br>UDP V<br>UDP V<br>UDP V<br>UDP V          | Nat Type<br>outgoing v<br>outgoing v<br>outgoing v<br>outgoing v<br>outgoing v<br>outgoing v               |  |  |

# **Port Forwarding**

This function is used to open ports in your device and redirect data through those ports to a single PC on your network (WAN-to-LAN traffic). It allows remote users to access services on your LAN, such as FTP for file transfers or SMTP and POP3 for e-mail. The device accepts remote requests for these services at your global IP address. It uses the specified TCP or UDP protocol and port number, and redirects these requests to the server on your LAN with the LAN IP address you specify. Note that the specified private IP address must be within the available range of the subnet where the device is in.

Choose **Advanced** > **Port Forwarding**. The page shown in the right figure appears.

Click the **Usual Service Name** drop-down menu to choose the service you want to set up for port forwarding. When you have chosen a service, the default settings will populate the table below.

If the service you want to set up isn't listed, select the **User-defined Service Name** radio button and type in a service name. Configure the **Protocol**, **WAN Setting**, **WAN Interface**, **WAN Port**, **LAN Open Port** and **LAN IP Address**.

Click the **Apply changes** button to finish.

#### PORT FORWARDING

Port Forwarding allows you to direct incoming traffic from the WAN side (identified by Protocol and WAN port) to the internal server with a private IP address on the LAN side. Select Usual Service Name ,and enter the LAN IP address and click "Apply Changes" to forward IP packets for this service to the specified server.

| PORT FORWARDING SETUP          | 1                   |               |                   |             |       |        |
|--------------------------------|---------------------|---------------|-------------------|-------------|-------|--------|
| Osual Service Name             | AUTH                |               |                   | *           |       |        |
| O User-defined Service<br>Name |                     |               |                   |             |       |        |
| Protocol                       | TCP                 |               |                   | *           |       |        |
| WAN Setting                    | Interface           |               |                   | *           |       |        |
| WAN Interface                  | pppoe 1             |               |                   | *           |       |        |
| WAN Port                       | 113                 |               | (ex. 5001:50      | 10)         |       |        |
| LAN Open Port                  | 113                 |               |                   |             |       |        |
| LAN Ip Address                 |                     |               |                   |             |       |        |
| Add Modify                     |                     |               |                   |             |       |        |
| CURRENT PORT FORWARD           | ING TAB             | LE            |                   |             |       |        |
|                                |                     |               |                   |             |       |        |
| Select ServerN ame Protocol    | Local IP<br>Address | Local<br>Port | WAN IP<br>Address | WAN<br>Port | State | Action |

# DMZ

DMZ is the abbreviation of the Demilitarized Zone. Since some applications are not compatible with NAT, the device supports the use of a DMZ IP address for a single host on the LAN. This IP address is not protected by NAT and it is visible to agents on the Internet with the correct type of software. Note that any client PC in the DMZ is exposed to various types of security risks. If you use the DMZ, take measures (such as client-based virus protection) to protect the remaining client PCs on your LAN from possible contamination through DMZ.

Choose **Advanced** > **DMZ**. The page shown in the right figure appears.

| In the DMZ Host IP Address, input the LAN IP address of the LAN computer that you      |
|----------------------------------------------------------------------------------------|
| want to have unrestricted Internet communication. If this computer obtains its address |
| automatically using DHCP, then you may want to make a static reservation on the        |
| Setup>Local Network>DHCP Reserved page so that the IP address of the DMZ               |
| computer does not change.                                                              |
|                                                                                        |

Click **Apply** to save the settings.

| DMZ                                                                                                    |            |  |  |  |
|----------------------------------------------------------------------------------------------------|------------|--|--|--|
| A Demilitarized Zone is used to provide Internet services without sacrificing unauthorized access<br>to its local private network. Typically, the DMZ host contains devices accessible to Internet<br>traffic, such as Web (HTTP ) servers, FTP servers, SMTP (e-mail) servers and DNS servers. |            |  |  |  |
|                                                                                                    | тон        |  |  |  |
| DHZ CONFIGURAT                                                                                                    |            |  |  |  |
|                                                                                                    | Enable DMZ |  |  |  |
|                                                                                                    |            |  |  |  |
| DMZ Host IP                                                                                                    | Address:   |  |  |  |
| DMZ Host IP                                                                                                    | Address:   |  |  |  |
| DMZ Host IP                                                                                                    | Address:   |  |  |  |

## **Parent Control**

You may create a list of websites that you would like the devices on your network to be denied access to. **URL Block** allows you to quickly create a list of all websites that you wish to stop users from accessing. **MAC Filter** allows you to control when clients or PCs connected to the device are allowed to access the Internet.

## **URL Block**

Choose **Advanced** > **Parental Control** > **URL Block**. The **URL Block** page shown in the right figure appears. You may deny certain websites from being accessed during the "schedule" you specified. Here you can add/delete filtered URL.

**Note**: To use this feature, the time of router must be correct. Please set in the section of Time and Date.

In the field **Schedule Mode**, you may select an existing schedule schedule for when the rule will be enabled, or manually set a schedule. After setting, click **Add Filter** to add the URL into the **URL Blocking Table**. To add schedules, refer to the section of Schedules.

| URL BLOCK                                                                                                    |  |
|----------------------------------------------------------------------------------------------------|--|
| This page is used to configure the blocked URL in specified time. Here you can add/delete filtered URL.Firstly, you should enable URL Blocking Capability. |  |
| Note: To use this feature, the time of router must be correct, Please set in SETUP Time and Date.                                                          |  |
|                                                                                                    |  |
| URL BLOCKING CAPABILITY                                                                                                    |  |
| URL Blocking Capability:                                                                                                    |  |
| Apply Changes                                                                                                    |  |
| URL BLOCKING                                                                                                    |  |
|                                                                                                    |  |
| Block Any URL                                                                                                    |  |
| Keyword:                                                                                                    |  |
| Schedule Mode 🔘 Existing Schedule 💿 Manual Schedule                                                                                                    |  |
| Schedule: View Available Schedules                                                                                                    |  |
| Days: EveryDay                                                                                                    |  |
| Sun Mon Tue Wed                                                                                                    |  |
| 🗌 Thu 🛄 Fri 🛄 Sat                                                                                                    |  |
| All day(24Hour):                                                                                                    |  |
| Time: From : To : : : : : : : : : : : : : : : : :                                                                                                    |  |
| Add Filter Modify Filter                                                                                                    |  |
| URL BLOCKING TABLE:                                                                                                    |  |
| Select Filtered URL Days Time Rule Name                                                                                                    |  |
| Delete Selected URL                                                                                                    |  |

## MAC Block

Choose **Advanced** > **Parental Control** > **MAC Block**. The **URL Block** page shown in the right figure appears. You may block a LAN device connected to the router in the specified time section.

In the field **Rule Name**, input a name that is meaningful to you, then enter a MAC address that you want to deny access to the Internet, and set the days and hours, and click Add Rule to add the MAC into the **MAC Blocking Table**.

#### MAC BLOCK

This page is used to block a LAN device connected to the router in the specified time section. To find out the MAC address of a Windows-based PC, open a command prompt window and type "ipconfig /all".

| MAC BLOCKING        |                    |              |             |      |
|---------------------|--------------------|--------------|-------------|------|
| Rule Nam            | e:                 |              |             |      |
| MAC Addres          | s:                 | (Ex. 00:E0:8 | 6:71:05:02) |      |
| Days                | EveryDay           |              |             |      |
|                     | Sun Mor            | n 🗌 Tue 🗌    | Wed         |      |
|                     | 🗌 Thu 📃 Fri        | Sat          |             |      |
| All day(24Hou       | ·): 🔲              |              |             |      |
| Tim                 | e: From ::         | To ::        |             |      |
|                     | (e.g. From 09:2116 | 5 18:30)     |             |      |
| Add Rule            |                    |              |             |      |
| MAC BLOCKING TABLE: |                    |              |             |      |
|                     |                    |              |             |      |
| Select              | Rule name          | MAC          | Days        | Time |
| Delete Selected     |                    |              |             |      |

### Schedules

Choose **Advanced** > **Parental Control** > **Schedules**. The **Schedules** page shown in the right figure appears. You may add or delete scheduling rules to be applied for URL block.

In the field **Rule Name**, give the schedule a name that is meaningful to you, such as "Weekday rule". Set the **Day(s)** and time field, and click **Add Rules** to save the new rule in the following Rules Table.

| SCHEDULES                                                                   |                            |         |      |  |  |  |  |
|-----------------------------------------------------------------------------|----------------------------|---------|------|--|--|--|--|
| Schedule allows you to create scheduling rules to be applied for URL block. |                            |         |      |  |  |  |  |
|                                                                             |                            |         |      |  |  |  |  |
| ADD SCHEDULE RULE                                                           |                            |         |      |  |  |  |  |
| Rule Name:                                                                  |                            |         |      |  |  |  |  |
| Days:                                                                       | EveryDay                   |         |      |  |  |  |  |
|                                                                             | Sun Mon Tu                 | e 🗌 Wed |      |  |  |  |  |
| All day(24Hour):                                                            | Thu Fri Sat                |         |      |  |  |  |  |
|                                                                             |                            |         |      |  |  |  |  |
| Time:                                                                       | (e.g. From 09:21 To 18:30) | ] •[]   |      |  |  |  |  |
|                                                                             |                            |         |      |  |  |  |  |
| Add Rules                                                                   |                            |         |      |  |  |  |  |
| RULES TABLE:                                                                |                            |         |      |  |  |  |  |
| Select                                                                      | Rule Name                  | Dave    | Timo |  |  |  |  |
| Jelett                                                                      |                            | Days    | Time |  |  |  |  |
| Delete Selected Rule                                                        |                            |         |      |  |  |  |  |
|                                                                             |                            |         |      |  |  |  |  |

# **Filtering Options**

Filters can be configured to manage your incoming and outgoing traffic.

# **IP/Port Filter**

When you use the Port Triggering or Port Forwarding features to open specific ports to traffic from the Internet, you could be increasing the exposure of your LAN to cyber-attacks from the Internet. In these cases, you can limit that exposure by specifying the IP addresses of Internet hosts that you trust to access your LAN through the ports that you have opened.

Choose Advanced > Filtering Options > IP/Port Filter. The IP/Port Filtering page shown in the right figure appears.

Direction **Upstream (Downstream)** means packets outgoing (incoming) from (to) router. The Source IP addresses are LAN-side (WAN-side) addresses and the Destination IP addresses are WAN-side (LAN-side) addresses. Select the rule action, specify at least one of the following criteria: protocol, source/destination IP address, subnet mask and source/destination port.

Click the **Apply Changes** to save a finished rule in the Rules List. The **Current Filter Table** shows detailed information about each created IP filter.

Note: The settings only apply when the firewall is enabled.

| IP/PORT FILTERING                                                                                                    |
|----------------------------------------------------------------------------------------------------|
| Entries in this table are used to restrict certain types of data packets from your local network to Internet through the Gateway. Use of such filters can be helpful in securing or restricting your local network.                                                                                                    |
| DEFAILUT ACTION STATUS                                                                                                    |
| Outgoing Default Action: <ul> <li>Permit</li> <li>Deny</li> <li>Incoming Default Action:</li> <li>Permit</li> <li>Deny</li> </ul>                                                                                                    |
| RULE CONFIGURATION                                                                                                    |
| Rule Action: <ul> <li>Permit</li> <li>Deny</li> <li>Protocol:</li> <li>IP</li> <li>IP</li> <li>Direction:</li> <li>Upstream</li> <li>Source IP</li> <li>Address:</li> <li>Z55.255.255.255</li> <li>Address:</li> <li>Dest IP</li> <li>Mask Address:</li> <li>255.255.255.255</li> <li>Sport:</li> <li>-</li> <li>DPort:</li> <li>-</li> <li>Enable:</li> <li>V</li> <li>Image: Protocol</li> <li>Protocol</li> <li>Pr</li></ul> |
| Apply Changes Reset Help                                                                                                    |
| CURRENT FILTER TABLE                                                                                                    |
| Rule Protocol Source IP/Mask SPort Dest IP/Mask DPort State Direction Action                                                                                                    |

### **IPv6/Port Filter**

Choose **Advanced** > **Filtering Options** > **IPv6/Port Filter**. The **IP/Port Filtering** page shown in the right figure appears. You may restrict certain types of ipv6 data packets between LAN-side and WAN-side.

For detailed configuration, you may refer to the section of IP/Port Filter.

#### IP/PORT FILTERING

Entries in this table are used to restrict certain types of ipv6 data packets from your local network to Internet through the Gateway. Use of such filters can be helpful in securing or restricting your local network.

| DEFAULT ACTION STATUS                                                        |                                                 |
|------------------------------------------------------------------------------|-------------------------------------------------|
| Outgoing Default Action:   Permit Deny Incoming Default Action:  Permit Deny |                                                 |
|                                                                              |                                                 |
| KOLE CONFIGURATION                                                           |                                                 |
| Rule Action: 💿 Permit 🔘 Deny                                                 |                                                 |
| Protocol: IPv6 V                                                             | Icmp6Type: PING6 V                              |
| Direction: Upstream                                                          |                                                 |
| Source IPu6 Address:                                                         | Profix Longth:                                  |
| Source IPV0 Address.                                                         |                                                 |
| Dest IPv6 Address:                                                           | Prefix Length:                                  |
| SPort:                                                                       | DPort:                                          |
| Enable: 🗹                                                                    |                                                 |
| Apply Changes Reset Help                                                     |                                                 |
| CURRENT FILTER TABLE                                                         |                                                 |
| Rule Protocol Source IPv6/Prefix SPort Dest IPv6                             | 5/Prefix DPort ICMP6Type State Direction Action |

### **MAC Filter**

Choose **Advanced** > **Filtering Options** > **MAC Filter**. The **MAC Filtering** page shown in the right figure appears. You may create a list of MAC addresses that you would either like to allow or deny access to your network.

#### MAC FILTERING

Entries in this table are used to restrict certain types of data packets from your local network to Internet through the Gateway. Use of such filters can be helpful in securing or restricting your local network.

| DEFAULT | POLICY |
|---------|--------|

 Outgoing Default Policy:
 Deny
 Allow

 Incoming Default Policy:
 Deny
 Allow

| Apply Changes           |                |                 |
|-------------------------|----------------|-----------------|
| hppiy changes           |                |                 |
| ADD FILTER              |                |                 |
| Direction:              | Outgoing 🗸     |                 |
| Action:                 | 💿 Deny 🔘 Allow |                 |
| Source MAC:             | (ex. 00E086    | 5710502)        |
| Destination MAC:        | (ex. 00E086    | 5710502)        |
| Add                     |                |                 |
| CURRENT MAC FILTER TABI | LE             |                 |
| Select Direction        | Source MAC     | Destination MAC |
| Delete Delete All       |                |                 |

# **DoS Settings**

Denial-of-Service Attack (DoS attack) is a type of attack on a network that is designed to bring the network to its knees by flooding it with useless traffic.

Choose **Advanced** > **DoS Settings**. The **DOS Settings** page shown in the right figure appears. Select the **Enable DoS Prevention** checkbox, select the options below, and click **Apply Changes** to finish.

#### DOS SETTINGS

A "denial-of-service" (DoS) attack is characterized by an explicit attempt by hackers to prevent legitimate users of a service from using that service.

| DOS | CONFIGURATION |
|-----|---------------|
|     |               |

| Enable DoS Prevention     |                      |
|---------------------------|----------------------|
| Whole System Flood: SYN   | 100 Packets/Second   |
| Whole System Flood: FIN   | 100 Packets/Second   |
| Whole System Flood: UDP   | 100 Packets/Second   |
| Whole System Flood: ICMP  | 100 Packets/Second   |
| Per-Source IP Flood: SYN  | 100 Packets/Second   |
| Per-Source IP Flood: FIN  | 100 Packets/Second   |
| Per-Source IP Flood: UDP  | 100 Packets/Second   |
| Per-Source IP Flood: ICMP | 100 Packets/Second   |
| TCP/UDP PortScan          | Low Sensitivity      |
| ICMP Smurf                |                      |
| IP Land                   |                      |
| IP Spoof                  |                      |
| IP TearDrop               |                      |
| PingOfDeath               |                      |
| TCP Scan                  |                      |
| TCP SynWithData           |                      |
| UDP Bomb                  |                      |
| UDP EchoChargen           |                      |
| Select ALL Clear ALL      |                      |
| Enable Source IP Blocking | 300 Block time (sec) |
| Apply Changes             |                      |
| Apply changes             |                      |

# DNS

Domain Name System (DNS) is an Internet service that translates the URL/domain name into the corresponding IP address. Since URL/Domain Names are alphabetical, they are easier to remember. But the Internet is based on IP address. For example, the URL/Domain Name www.dlink.com is actually 192.168.0.123.

## DNS

Choose **Advanced** > **DNS** > **DNS**. The **DNS Configuration** page shown in the right figure appears. You may configure the IP addresses of DNS servers for DNS Relay.

Configure the parameters in this page as described below.

Attain DNS Automatically: Select it, the router accepts the first received DNS assignment from one of the PPPoA, PPPoE or MER enabled PVC(s) during the connection establishment.

**Set DNS Manually**: Select it, enter the IP addresses of the primary and secondary DNS server.

Apply Changes: Click it to save the settings of this page.

Reset Selected: Click it to start configuring the parameters in this page.

|                                      | FIGURATION              |
|--------------------------------------|-------------------------|
| S server ip addresses for DNS Relay. | is used to configure th |
|                                      |                         |
|                                      | FIGURATION              |
| in DNS Automatically                 | ۲                       |
| DNS Manually                         | $\circ$                 |
| 1: 0.0.0.0                           |                         |
| 2:                                   |                         |
| 3:                                   |                         |
| 1: 0.0.0.0<br>2:<br>3:               | Ŭ                       |

## IPv6 DNS

Choose **Advanced** > **DNS** > **IPv6 DNS**. The **IPv6 DNS Configuration** page shown in the right figure appears. You may configure the ipv6 addresses of DNS servers.

Configure the parameters in this page as described below. Attain DNS Automatically: Select it, the router accepts the first received DNS assignment from one of the PPPoA, PPPoE or MER enabled PVC(s) during the connection establishment.

**Set DNS Manually**: Select it, enter the IP addresses and choose the WAN interface of the primary, the secondary and the tertiary DNS server.

**Interface**: The router accepts received packet assignment from one of the PPPoA, PPPoE or MER enabled PVC(s).

Apply Changes: Click it to save the settings of this page.

Reset Selected: Click it to start configuring the parameters in this page.

# **Dynamic DNS**

The device supports dynamic domain name service (DDNS). The dynamic DNS service allows a dynamic public IP address to be associated with a static host name in any of the many domains, and allows access to a specified host from various locations on the Internet. Click a hyperlinked URL in the form of hostname.dyndns.org and allow remote access to a host. Many ISPs assign public IP addresses using DHCP, so locating a specific host on the LAN using the standard DNS is difficult. For example, if you are running a public web server or VPN server on your LAN, DDNS ensures that the host can be located from the Internet even if the public IP address changes. DDNS requires that an account be set up with one of the supported DDNS service providers (DyndDNS.org or dlinkddns.com).

| o bus confideratio          |                              | -          |   |
|-----------------------------|------------------------------|------------|---|
| page is used to configure t | the DNS server ipv6 addresse | 5.         |   |
|                             |                              |            |   |
| 6 DNS CONFIGURATIO          | N                            |            |   |
| ۲                           | Attain DNS Automatically     |            |   |
| 0                           | Set DNS Manually             |            |   |
|                             | DNS 1:                       | Interface: | ~ |
|                             | DNS 2:                       | Interface: | ~ |
|                             | DNS 3:                       | Interface: | * |
| nahi Changan Ray            | at Calacted                  |            |   |

Choose **Advanced** > **Dynamic DNS**. The **Dynamic DNS Configuration** page shown in the right page appears.

Configure the parameters in this page as described below. DDNS provider: Select a dynamic DNS service provider from the pull-down list.

Hostname: Enter the host name that you registered with your DDNS service provider.

**Username**: Enter the username provided by your service provider.

**Password**: Enter the password provided by your service provider.

Click Add to save the settings to the Dynamic DDNS Table.

**Note**: In some cases DDNS service requires you to open the WAN http service. Refer to Access Control List-> Access Control List.

| <br> |      | <b>B B B</b> | 0.0.110 |       |      |
|------|------|--------------|---------|-------|------|
| A NY | MC   | DNS          | CONF    | IGURA | TION |
|      | •••• |              | ~~      |       |      |

This page is used to configure the Dynamic DNS address from DynDNS.org or TZO. Here you can Add/Remove to configure Dynamic DNS.

| DDNS CONFIGURATION                                   |                                |
|------------------------------------------------------|--------------------------------|
| DDNS provider:<br>Hostname:<br>Interface:<br>Enable: | dlinkddns.com(Free)            |
| DynDns Settings:                                     |                                |
| Username:                                            |                                |
| Password:                                            |                                |
| TZO Settings:<br>Email:<br>Key:                      |                                |
| Add Remove                                           |                                |
| DYNAMIC DDNS TABLE                                   |                                |
| Select State Servi                                   | ce Hostname Username Interface |

## **Network Tools**

The router provides following tools: Port Mapping, IGMP Proxy, IP QoS, UPnP, SNMP, TR-069, Software Forbidden, ARP Binding, Client Limit, and Telnet.

# **Port Mapping**

Port Mapping supports a single (LAN) port or multiple (LAN) ports to be formed as a group and mapped to a PVC (which is associated w/ a VLAN). As a result, each group of LAN ports will perform as an independent (logical) network (like a broadcast domain) among whom traffic broadcast would be prevented. This feature is useful while you would like to form multiple independent (logical) networks for multimedia applications at home. For instance, you can map PVC1 to port 1~3 to create a network (broadcast domain) for PCs for Internet, and map PVC2 to port 4 to create another network (broadcast domain) for IPTV service (devices). By using this feature (w/ multiple PVCs), data traffic and IPTV traffic would not affect each

#### Configuration

other.

Choose Advanced > Network Tools > Port Mapping. The Port Mapping Configuration page shown in the right figure appears.

Follow the steps to manipulate a mapping group.

- Step 1 Select a group from the table.
- Step 2 Select interfaces from the available WAN and LAN interface groups and add it to the interface group list using the arrow buttons to manipulate the
- required mapping of the ports. **Step 3** Click **Apply** button to save the changes.

**Note**: The selected interfaces will be removed from their existing groups and added to the new group.

#### PORT MAPPING CONFIGURATION

- To manipulate a mapping group:
- Select a group from the table.

 Select interfaces from the available/grouped interface list and add it to the grouped/available interface list using the arrow buttons to manipulate the required mapping of the ports.
 Click "Apply Changes" button to save the changes.

Note that the selected interfaces will be removed from their existing groups and added to the new group.

| PORT MAPPING CONFIGURATION |                           |         |
|----------------------------|---------------------------|---------|
| Port Map                   | oping: 💿 Disable 🔘 Enable |         |
| WAN                        | Interface group           |         |
| LAN                        | Add ><br>< Del            |         |
| Select                     | Interfaces                | Status  |
| Default                    | LAN1,USB0,pppoe1          | Enabled |
| Group1 🔿                   |                           |         |
| Group2 🔿                   |                           |         |
| Group3 🔿                   |                           |         |
| Group4 🔾                   |                           |         |
| Apply                      |                           |         |

## **IGMP** Proxy

IGMP allows support for efficient multicasting -- transmission of identical content, such as multimedia, from a source to a number of recipients.

IGMP proxy enables the system to issue IGMP host messages on behalf of hosts that the system discovered through standard IGMP interfaces. The system acts as a proxy for its hosts when you enable it.

Choose Advanced > Network Tools > IGMP Proxy. The IGMP Proxy Configuration page shown in the right figure appears.

Configure the parameters in this page as described below. **Multicast allowed**: Enable multicast proxy, only for route mode.

**Robust Count**: Allows tuning for the expected packet loss on a link. It determines how many times a startup query should be xmitted.

**Last Member Query Count**: This parameter specifies the times the device sends the query message.

**Query Interval**: The device sends query messages to check IGMP user periodically. The unit is second.

**Query Response Interval**: The device waits for the IGMP user's reply. The unit is 100 \* millisecond.

**Group Leave Delay**: The duration for the modem to cease forwarding multicast packets after a corresponding IGMP "Leave Group" message has been successfully offered to the modem.

Click Apply Changes to save the settings.

## IP QoS

Quality of Service is a feature that allows you to allocate or guarantee the throughput or speed of Internet for certain computers. This is a very useful feature for sensitive applications such as VoIP whereby it will assist in preventing dropped calls. Large amounts of non-critical data can be scaled so that they do not affect sensitive real-time applications such as VoIP or Streaming.

| IGMP PROXY CONFIGURATION                                                                                                    |                  |  |
|----------------------------------------------------------------------------------------------------|------------------|--|
| IGMP proxy enables the system to issue IGMP host messages on behalf of hosts that the system discovered through standard IGMP interfaces. The system acts as a proxy for its hosts when you enable it by doing the follows:<br>. Enable IGMP proxy on WAN interface (upstream), which connects to a router running IGMP.<br>. Enable IGMP on LAN interface (downstream), which connects to its hosts. |                  |  |
| IGMP PROXY CONFIGURATION                                                                                                    |                  |  |
| IGMP Proxy: 🔘                                                                                                    | Disable 💿 Enable |  |
| Multicast Allowed: 🔘                                                                                                    | Disable 💿 Enable |  |
| Robust Count: 2                                                                                                    |                  |  |
| Last Member Query Count: 2                                                                                                    |                  |  |
| Query Interval: 60                                                                                                    | (seconds)        |  |
| Query Response Interval: 100                                                                                                    | (*100ms)         |  |
| Group Leave Delay: 200                                                                                                    | 0 (ms)           |  |
| Apply Changes Undo                                                                                                    |                  |  |

#### Configuration

Choose **Advanced** > **Network Tools** > **IP QoS**. The **IP QoS** page shown in the right figure appears. Entries in the **QoS Rule List** are used to assign the precedence for each incoming packet based on physical LAN port, TCP/UDP port number, source IP address, destination IP address and other information.

**Step 1**Enable IP QoS and click **Apply** to enable IP QoS function. **Step 2**Click **add rule** to add a new IP QoS rule.

| TD | 006 |
|----|-----|
| 16 | QUS |

| Entries in this t<br>specified policy<br>Config Procedu | able are used t<br>ire: | o assign the p      | precedenc   | e for each  | incomin      | g packet | t based                   | on           |
|---------------------------------------------------------|-------------------------|---------------------|-------------|-------------|--------------|----------|---------------------------|--------------|
| 1: set traffic ru<br>2: assign the p                    | le.<br>recedence or a   | dd marker for       | different   | stream.     |              |          |                           |              |
|                                                         |                         |                     |             |             |              |          |                           |              |
| IP QOS CON                                              | FIGURATION              | I                   |             |             |              |          |                           |              |
|                                                         | IP Qo                   | o <b>S:</b> 🔘 disał | ole 💿 er    | nable       |              |          |                           |              |
| Schedule Mod                                            | e: s                    | trict prior         | <b>~</b>    |             |              |          |                           |              |
| Apply Chang                                             | jes                     |                     |             |             |              |          |                           |              |
| QOS RULE L                                              | IST                     |                     |             |             |              |          |                           |              |
| src MAC                                                 | dest MAC                | src IP              | sPort       | dest I      | P dF         | ort p    | proto                     | phy<br>por   |
| QOS RULE L                                              | IST(CONTIN              | UE)                 |             |             |              |          |                           |              |
| IPP TOS DS                                              | CP TC 802               | .1p Prior           | IPP<br>Mark | TOS<br>Mark | DSCP<br>Mark | TC Ma    | rk <mark>802</mark><br>Ma | .1p<br>ark s |
| Delete                                                  | Add Rule                |                     |             |             |              |          |                           |              |

### UPnP

UPnP (Universal Plug and Play) is a networking architecture that provides compatibility among networking equipment, software, and peripherals. This router has optional UPnP capability, and can work with other UPnP devices and software. The system acts as a daemon when you enable UPnP. Leave the UPnP option enabled as long as the LAN has other UPnP applications.

Choose **Advanced** > **Network Tools** > **UPnP**. The **UPnP Configuration** page shown in the right figure appears.

| UPNP CONFIGURATION                                                                     |
|----------------------------------------------------------------------------------------|
| This page is used to configure UPnP. The system acts as a daemon when you enable UPnP. |
|                                                                                        |
| UPNP CONFIGURATION                                                                     |
| UPnP: 🔿 Disable 💿 Enable                                                               |
| WAN Interface:                                                                         |
| Apply Changes                                                                          |

D-Link DSL-526E User Manual

### SNMP

SNMP (Simple Network Management Protocol) provides a means to monitor status and performance and set configuration parameters. It enables a management station to configure, monitor and receive trap messages from network devices.

Choose **Advanced** > **Network Tools** > **SNMP**. The **SNMP Protocol Configuration** page shown in the right figure appears. You may change the settings for system description, trap IP address and community name.

The following table describes the parameters of this page:

| Field       | Description                                                    |
|-------------|----------------------------------------------------------------|
| Enable      | Select it to enable SNMP function. You need to enable SNMP,    |
| SNMP        | and then you can configure the parameters of this page.        |
| Trap IP     | Enter the trap IP address. The trap information is sent to the |
| Address     | corresponding host.                                            |
| Community   | The network administrators must use this password to read      |
| Name        | the information of this router.                                |
| (Read-only) |                                                                |
| Community   | The network administrators must use this password to           |
| Name        | configure the information of the router.                       |
| (Read-      |                                                                |
| Write)      |                                                                |

#### SNMP PROTOCOL CONFIGURATION

This page is used to configure the SNMP protocol. Here you may change the setting for system description, trap ip address, community name, etc..

| SNMP PROTOCOL CONFIGURATION     |                  |  |  |  |
|---------------------------------|------------------|--|--|--|
| <b>v</b>                        | Enable SNMP      |  |  |  |
| System Description              | ADSL SoHo Router |  |  |  |
| System Contact                  |                  |  |  |  |
| System Name                     | ADSL             |  |  |  |
| System Location                 |                  |  |  |  |
| Trap IP Address                 |                  |  |  |  |
| Community name (read-<br>only)  | public           |  |  |  |
| Community name (read-<br>write) | public           |  |  |  |
| Apply Changes Reset             | ]                |  |  |  |

### TR-069

TR-069 is a WAN management protocol. It is a bidirectional SOAP/HTTP based protocol providing the communication between the ADSL router and an Auto Configuration Server (ACS) to monitor status and performance and to set configuration parameters from WAN side.

#### Configuration

#### Choose Advanced > Network Tools > TR-069. The TR-069 Configuration page

shown in the right figure appears. You may change change the setting for the ACS's parameters

Configure the parameters in this page as described below.

#### **ACS Configuration**

**URL**: The URL of the auto-configuration server to connect to.

User Name: The user name for logging in to the ACS.

**Password**: The password for logging in to the ACS.

**Periodic Inform Enable**: Select **Enable** to periodically connect to the ACS to check configuration updates.

**Periodic Inform Interval**: Specify the amount of time between connections to ACS. **Connection Request** 

**User Name**: The connection username provided by TR-069 service. **Password**: The connection password provided by TR-069 service.

#### Debug

**Show Message**: Select **Enable** to display ACS SOAP messages on the serial console.

**CPE sends GetRPC**: Select **Enable**, the router contacts the ACS to obtain configuration updates.

**Skip MReboot**: Specify whether to send an MReboot event code in the inform message.

Delay: Specify whether to start the TR-069 program after a short delay.

**Auto-Execution**: Specify whether to automatically start the TR-069 after the router is powered on.

#### **Certificate Management**

**CPE Certificate Password**: The certificate password of the router. **CPE Certificate**: Enter the CPE Certificate file. Click it to browse and upload the certificate for the router.

**CA Certificate**: Click it to browse and upload the CA certificate for the router.

#### TR-069 CONFIGURATION

This page is used to configure the TR-069 CPE. Here you may change the setting for the ACS's parameters.

| ACS CONFIGURATION         |                                |          |
|---------------------------|--------------------------------|----------|
| Enable:                   |                                |          |
| URL:                      | http://172.21.70.44/cpe/?pd12  |          |
| User Name:                | rtk                            |          |
| Password:                 | rtk                            |          |
| Periodic Inform Enable:   | O Disable ③ Enable             |          |
| Periodic Inform Interval: | 300                            | seconds  |
| CONNECTION REQUEST        |                                |          |
| User Name:                | rtk                            |          |
| Password:                 | rtk                            |          |
| Path:                     | /tr069                         |          |
| Port:                     | 7547                           |          |
| DEBUG                     |                                |          |
| ACS Certificates CPF      |                                |          |
| Show Message:             | Disable     Disable     Fnable |          |
| CPE Sends GetRPC:         | Disable     Enable             |          |
| Skip MReboot:             | Disable     Disable            |          |
| Delay:                    | O Disable 💿 Enable             |          |
| Auto-Execution:           | O Disable 💿 Enable             |          |
| Apply Changes Reset       | ]                              |          |
| CERTIFICATE MANAGEMEN     | r                              |          |
| CPE Certificate Password: | client App                     | ly Undo  |
|                           | Brows                          | e Upload |
| CPE Certificate:          | Delete                         |          |
|                           | Brows                          | eUpload  |
| CA Certificate:           | Delete                         |          |

#### **Software Forbidden**

Choose Advanced > Network Tools > Software Forbidden. The Software Forbidden page shown in the right figure appears. You may config some software to be forbidden to deny the ip packets of it.

To forbid one specified PC (or some PCs) from using an application, select the application you want to prohibit, and input a single IP address or IP addresses in range. When Single IP is selected, IP 0.0.0.0 represent for any IP. In this situation, all PCs connected to this router will deny the selected software.

Configure the parameters in this page as described below.

**Current Forbidden Software List**: A list of currently forbidden applications for accessing the network.

Add Forbidden Software: Select an application to be forbidden from accessing the network.

## **ARP Binding**

This function realizes the binding of IP addresses and MAC addresses to avoid ARP address cheats. Choose **Advanced** > **Network Tools** > **ARP Binding**. The **ARP Binding Configuration** page shown in the right figure appears. Configure the parameters in this page as described below. **IP Address**: An IP address to be bound.

Mac Address: An MAC address to be bound.

Add: Click this icon to add an ARP binding.

**Delete Selected**: Delete a selected setting from the list.

Undo: Reconfigure the above setting.

**ARP Binding Table**: A list of all the current ARP binding settings.

#### SOFTWARE FORBIDDEN

This page is used to config some softwares to be forbidden.By it ,you can deny the ip packets from the specified software.

| CURRENT FORBIDDEN SOFTWARE LIST |        |  |  |
|---------------------------------|--------|--|--|
| Software                        | Select |  |  |
| Delete All                      |        |  |  |
| ADD FORBIDDEN SOFTWARE          |        |  |  |
| Add Forbidden Software: 💌       |        |  |  |
| Add                             |        |  |  |

| ARP BINDING CONFIGURA                      | ARP BINDING CONFIGURATION                                                                                 |       |  |  |
|--------------------------------------------|----------------------------------------------------------------------------------------------------|-------|--|--|
| This page lists the permanent :            | This page lists the permanent arp entry table. You can bind ip with corresponding mac to avoid arp spoof. |       |  |  |
|                                            |                                                                                                    |       |  |  |
| ARP BINDING CONFIGURA                      | TION                                                                                                    |       |  |  |
| IP Addres                                  | : 0.0.0.0                                                                                                 |       |  |  |
| Mac Address: 0000000000 (ex. 00E086710502) |                                                                                                    |       |  |  |
| Add Delete Selected                        | Undo                                                                                                    |       |  |  |
| ARP BINDING TABLE                          |                                                                                                    |       |  |  |
|                                            |                                                                                                    |       |  |  |
| Select                                     | IP Address MAC Add                                                                                        | iress |  |  |

## **Client Limit**

Choose **Advanced** > **Network Tools** > **Client Limit**. The **Client Limit Configuration** page shown in the right figure appears. You may configure the capability of forcing how many devices can access to the Internet.

| CLIENT LIMIT CONFIGURAT            | ION                                                         |
|------------------------------------|-------------------------------------------------------------|
| This page is used to configure the | capability of force how many device can access to Internet! |
|                                    |                                                             |
| CLIENT LIMIT CONFIGURAT            | TON                                                         |
| Client Limit Capability:           | Disable     Disable     Disable                             |
| Apply Changes                      |                                                             |

### Telnet

Choose **Advanced** > **Network Tools** > **Telnet**. The **Telnet Configuration** page shown in the right figure appears. In this page, you can enable or disable telnet function. After proper setting, click **Apply Changes** to take the setting into effect. After enable telnet, you can log in to the router through telnet to manage the router.

| TELNET CONFIGURATIO                             | N                       |  |
|-------------------------------------------------|-------------------------|--|
| This page is used to configure telnet function. |                         |  |
|                                                 |                         |  |
| TELNET CONFIGURATION                            |                         |  |
| Teln                                            | net: 💿 Disable 🔘 Enable |  |
| Apply Changes                                   |                         |  |

# Routing

Under this menu, static route, IPv6 static route, and RIP type routing configurations can be performed.

## **Static Route**

#### Choose Advanced > Routing > Static Route. The Routing Configuration page

shown in the right figure appears. This page is used to configure the routing information. You may add or delete IP routes.

Configure the parameters in this page as described below.

Enable: Select it to use static IP routes.

**Destination**: Enter the IP address of the destination device.

Subnet Mask: Enter the subnet mask of the destination device.

**Next Hop**: Enter the IP address of the next hop in the IP route to the destination device.

Metric: The metric cost for the destination.

Interface: The interface for the specified route.

Add Route: Click it to add the new static route to the Static Route Table.

**Update**: Select a row in the **Static Route Table** and modify the parameters. Then click it to save the settings temporarily.

Delete Selected: Select a row in the Static Route Table and click it to delete the row.

**Show Routes**: Click it, the **IP Route Table** appears. You can view a list of destination routes commonly accessed by your network.

Static Route Table: A list of the previously configured static IP routes.

| ROUTING CONFIGURATION                                                                      |  |  |  |
|--------------------------------------------------------------------------------------------|--|--|--|
| This page is used to configure the routing information. Here you can add/delete IP routes. |  |  |  |
|                                                                                            |  |  |  |
| HOST                                                                                       |  |  |  |
| Enable 🔽                                                                                   |  |  |  |
| Destination                                                                                |  |  |  |
| Subnet Mask                                                                                |  |  |  |
| Next Hop                                                                                   |  |  |  |
|                                                                                            |  |  |  |
|                                                                                            |  |  |  |
| Add Route Update Delete Selected Show Routes                                               |  |  |  |
| STATIC ROUTE TABLE                                                                         |  |  |  |
| Select State Destination Subnet Mask NextHop Metric Itf                                    |  |  |  |

#### Configuration

Click **Show Routes**, the page shown in the right figure appears. The table shows a list of destination routes commonly accessed by your network.

#### **IP ROUTE TABLE**

This table shows a list of destination routes commonly accessed by your network.

| CURRENT IP ROUTING TABLE |                 |         |           |  |  |
|--------------------------|-----------------|---------|-----------|--|--|
| Destination              | Subnet Mask     | NextHop | Interface |  |  |
| 192.168.1.1              | 255.255.255.255 | *       | el        |  |  |
| Refresh Close            |                 |         |           |  |  |

#### **IPv6 Static Route**

#### Choose Advanced > Routing > IPv6 Static Route. The IPv6 Routing

**Configuration** page shown in the right figure appears. This page is used to configure the routing information. You can add or delete IP routes.

Configure the parameters in this page as described below. **Destination**: Enter the IPv6 address of the destination device.

Prefix Length: Enter the prefix length of the IPv6 address.

**Next Hop**: Enter the IP address of the next hop in the IPv6 route to the destination address.

Interface: The interface for the specified route.

Add Route: Click it to add the new static route to the IPv6 Static Route Table.

**Delete Selected**: Select a row in the **IPv6 Static Route Table** and click it to delete the row.

| IPV6 ROUTING CONFIGURATION |                                                                                                   |         |           |
|----------------------------|---------------------------------------------------------------------------------------------------|---------|-----------|
| This page is used          | This page is used to configure the ipv6 routing information. Here you can add/delete IPv6 routes. |         |           |
|                            |                                                                                                   |         |           |
| CONFIGURATIO               | DN                                                                                                |         |           |
| Destination                |                                                                                                   | ]       |           |
| Prefix Length              |                                                                                                   |         |           |
| Next Hop                   |                                                                                                   | ]       |           |
| Interface                  | ~                                                                                                 |         |           |
| Add Route                  | Delete Selected                                                                                   |         |           |
| IPV6 STATIC ROUTE TABLE    |                                                                                                   |         |           |
| Select                     | Destination                                                                                       | NextHop | Interface |

#### RIP

Enable this function if you are using this device as a RIP-enabled router to communicate with others using Routing Information Protocol (RIP). This page is used to select the interfaces on your devices that use RIP, and the version of the protocol used.

Choose Advanced > Routing > IPv6 Static Route. The IPv6 Routing Configuration page shown in the right figure appears.

Configure the parameters in this page as described below. **RIP**: Select **Enable**, the router communicates with other RIP-enabled devices.

**Apply**: Click it to save the settings of this page.

Interface: Choose the router interface that uses RIP.

**Receive Version**: Choose the interface version that receives RIP messages. You can choose **RIP1**, **RIP2**, or **Both**.

- Choose **RIP1** indicates the router receives RIP v1 messages.
- Choose **RIP2** indicates the router receives RIP v2 messages.
- Choose **Both** indicates the router receives RIP v1 and RIP v2 messages.

**Send Version**: The working mode for sending RIP messages. You can choose **RIP1** or **RIP2**.

- Choose RIP1 indicates the router broadcasts RIP1 messages only.
- Choose RIP2 indicates the router multicasts RIP2 messages only.

Add: Click it to add the RIP interface to the **Rip Config List**.

Delete: Select a row in the Rip Config List and click it to delete the row.

| RIP CONFIGURATION                                                                                                    |  |  |  |
|----------------------------------------------------------------------------------------------------|--|--|--|
| Enable the RIP if you are using this device as a RIP-enabled router to communicate with others<br>using the Routing Information Protocol.<br>attention: if you want to enable RIP, please make sure remote control is enabled. |  |  |  |
|                                                                                                    |  |  |  |
| RIP                                                                                                    |  |  |  |
| <ul> <li>Off On Apply</li> <li>interface br0 </li> <li>Recv Version RIP1 </li> <li>Send Version RIP1 </li> </ul>                                                                                                    |  |  |  |
| Add Delete                                                                                                    |  |  |  |
| RIP CONFIG LIST                                                                                                    |  |  |  |
| Select interface Recv Version Send Version                                                                                                    |  |  |  |

# NAT

Under this menu, NAT ALG (Application Layer Gateway), NAT Exclude IP, NAT Forwarding, FTP ALG Config and NAT IP Mapping can be performed.

## NAT ALG

Choose Advanced > NAT > NAT ALG. The NAT ALG and Pass-Through page shown in the right figure appears. Choose the NAT ALG and Pass-Through options, and then click Apply Changes.

| configuration |
|---------------|
|               |
|               |
| Enable        |
| Enable        |
| Enable        |
| Enable        |
| Enable        |
| Enable        |
| Enable        |
| Enable        |
| Enable        |
|               |

## **NAT Exclude IP**

Choose **Advanced** > **NAT** > **NAT Exclude IP**. The **NAT EXCLUDE IP** page shown in the right figure appears. In the page, you can configure some source IP addresses which use the purge route mode when accessing the Internet through the specified interface.

| NAT EXCLUDE IP                                                                                                    |        |         |        |
|----------------------------------------------------------------------------------------------------|--------|---------|--------|
| In the page ,you can config some source ip address which use the purge route mode when access internet through the specified interface. |        |         |        |
| CONFIG                                                                                                    |        |         |        |
| interface pppoel 💌<br>IP Range                                                                                                    |        |         |        |
| Apply Changes Reset                                                                                                    |        |         |        |
| CURRENT NAT EXCLUDE IP TABLE                                                                                                    |        |         |        |
| WAN Interface                                                                                                    | Low IP | High IP | Action |

### **NAT Forwarding**

Choose **Advanced** > **NAT** > **NAT Forwarding**. The **NAT Forwarding** page shown in the right figure appears.

Entries in this table allow you to automatically redirect common network services to a specific machine behind the NAT firewall. These settings are only necessary if you wish to host some sort of server like a web server or mail server on the private local network behind your Gateway's NAT firewall.

Under 1483MER or 1483Routed mode, if NAPT (Network Address Port Translation) is enabled, the **Local IP Address** is configured as 192.168.1.3 and the **Remote IP Address** is configured as 202.32.0.2, the PC with the LAN IP192.168.1.3 will use 202.32.0.2 when it is connected to the Internet via the router without NAPT control.

Configure the parameters in this page as described below. **Local IP Address**: Input a local IP address.

Remote IP Address: Input a remote IP address.

Enable: Enable the current configured rule.

Apply Changes: Submit the configurations.

**Reset**: Cancel the modification and reconfigure the settings.

Current NAT Port Forwarding Table: Current configuration rule list.

## **FTP ALG Config**

The common port for FTP connection is port 21, and a common ALG monitors the TCP port 21 to ensure NAT pass-through of FTP. By enabling this function, when the FTP server connection port is not a port 21, the FTP ALG module will be informed to monitor other TCP ports to ensure NAT

| NAT FORWARDING                                                                                                    |                                                                                                    |                                              |                                  |
|----------------------------------------------------------------------------------------------------|----------------------------------------------------------------------------------------------------|----------------------------------------------|----------------------------------|
| Entries in this table allow you to automatica<br>firewall. These settings are only necessary if<br>the private local network behind your Gate | lly redirect common network services to<br>'you wish to host some sort of server lik<br>vay's NAT firewall. | a specific machine l<br>te a web server or r | behind the NAT<br>nail server on |
| SETTING                                                                                                    |                                                                                                    |                                              |                                  |
|                                                                                                    |                                                                                                    |                                              |                                  |
| Local IP Address                                                                                                    |                                                                                                    |                                              |                                  |
| Remote IP Address                                                                                                    |                                                                                                    |                                              |                                  |
| Enable 🕑                                                                                                    |                                                                                                    |                                              |                                  |
| Apply Changes Reset                                                                                                    |                                                                                                    |                                              |                                  |
| CURRENT NAT PORT FORWARDING                                                                                                    | TABLE                                                                                                    |                                              |                                  |
| Local IP Address                                                                                                    | Remote IP Address                                                                                           | State                                        | Action                           |

#### Configuration

pass-through of FTP. Choose **Advanced** > **NAT** > **FTP ALG Config**. The **FTP ALG Configuration** page shown in the right figure appears.

Configure the parameters in this page as described below. **FTP ALG port**: Set an FTP ALG port.

Add Dest Ports: Add a port configuration.

Delete Selected DestPort: Delete a selected port configuration from the list.

## **NAT IP Mapping**

Choose **Advanced** > **NAT** > **NAT IP Mapping**. The **NAT IP Mapping** page shown in the right figure appears.

Entries in the **Current NAT IP Mapping Table** allow you to configure one IP pool for a specified source IP address from LAN, so one packet whose source IP is in range of the specified address will select one IP address from the pool for NAT.

| FTP ALG CONFIGURATION                                                    |  |  |
|--------------------------------------------------------------------------|--|--|
| This page is used to configure FTP Server ALG and FTP Client ALG ports . |  |  |
|                                                                          |  |  |
| SETTING PORT                                                             |  |  |
| FTP ALG port                                                             |  |  |
| Add Dest Ports Delete Selected DestPort                                  |  |  |
| FTP ALG PORTS TABLE                                                      |  |  |
|                                                                          |  |  |
| Select Ports                                                             |  |  |
| 0 21                                                                     |  |  |
|                                                                          |  |  |

| NAT IP MAPPING                                                                                                    |
|----------------------------------------------------------------------------------------------------|
| Entries in this table allow you to config one IP pool for specified source ip address from lan, so<br>one packet which's source ip is in range of the specified address will select one IP address from<br>pool for NAT. |
| SETTING                                                                                                    |
| Type     One-to-One       Local Start IP       Local End IP       Global Start IP       Global End IP                                                                                                    |
| Apply Changes Reset                                                                                                    |
| CURRENT NAT IP MAPPING TABLE         Local Start IP       Local End IP       Global Start IP       Global End IP       Action                                                                                            |
| Delete Selected Delete All                                                                                                    |

# Maintenance System

Choose **Maintenance** > **System**. The page shown in the right figure appears. In this page you can reboot your router or save your router configuration to a file on your computer in case you have to reset your router to factory default settings. You can restore your router settings from a previously saved configuration file. You may also reset your router to factory default settings. Resetting your router to factory default settings will delete your current configuration.

Configure the parameters in this page as described below.

Reset to default: This option restores all configuration settings back to the settings that were in effect at the time the router was shipped from the factory. All settings will be lost. If you want to save your router configuration settings, use the **Backup Settings** option below.

Save and reboot: This will save all your settings and restart the router.

**Back settings**: Save your configurations in a file on your computer so that it may be accessed again later if your current settings are changed. Be sure to save the configuration before performing a firmware update.

**Update settings**: Click **Browse** to select the configuration file of device and click **Update Settings** to begin restoring the device configuration.

**Note**: Do not turn off your device or press the **Reset** button while an operation in this page is in progress.

| COMMIT/REBOOT                                                                                                    |  |  |  |
|----------------------------------------------------------------------------------------------------|--|--|--|
| Click the button below to reboot the router or reset it to factory default settings.                                                                                                    |  |  |  |
| Reset to default Save and reboot                                                                                                    |  |  |  |
| BACKUP SETTINGS                                                                                                    |  |  |  |
| Back up DSL Router configurations. You may save your router configurations to a file on your PC.<br>Note: Please always save configuration file first before viewing it.<br>Back Settings |  |  |  |
|                                                                                                    |  |  |  |
| UPDATE SETTINGS                                                                                                    |  |  |  |
| Update DSL Router settings. You may update your router settings using your saved files.                                                                                                   |  |  |  |
| Settings File Name : Browse Update Settings                                                                                                    |  |  |  |

## Firmware Update

Choose **Maintenance** > **Firmware Update**. The page shown in the right figure appears. This page displays your device firmware version and information that will be helpful for D-Link technicians in case you require any technical support.

The procedure for updating the firmware is as follows.

Step 1 Click Browse...to search the file.

**Step 2**Click **Update Firmware** to update the configuration file.

Step 3 Wait for the router to reboot. This can take another minute or more.

**Note**: Some firmware updates reset the configuration options to the factory defaults. Before performing an update, be sure to save the current configuration. Refer to the section of **System**.

# Password

Choose **Maintenance** > **Password**. The page shown in the right figure appears. You may modify your router password needed to access this Web management interface. For security reasons, it is recommended that you change the default admin and user passwords of the router. The password you choose should be between 1 and 16 characters in length. If you forget your device password, the only solution is to reset your router to factory default settings and you will lose all your device configuration settings.

Configure the parameters in this page as described below.

**Root**: The root account is fixed, having full access to the Web-based management interface.

**User**: The user account has the privilege to view configuration settings and statistics and update the router's firmware.

#### UPGRADE FIRMWARE

Step 1: Obtain an updated firmware image file from your ISP.

 $Step \ 2:$  Enter the path to the image file location in the box below or click the "Browse" button to locate the image file.

Step 3: Click the "Update Firmware" button once to upload the new image file.

NOTE: The update process takes about 2 minutes to complete, and your DSL Router will reboot. Please DO NOT power off your router before the update is complete.

| SELECT FILE                                                                |                                          |  |  |
|----------------------------------------------------------------------------|------------------------------------------|--|--|
| Current Firmware Version:<br>Current Firmware Date:<br>Firmware File Name: | SE_1.00<br>May 3 2013 10:34:11<br>Browse |  |  |
| Update Firmware Reset                                                      |                                          |  |  |

| USER ACCOUNT CONFIGURATION                                                                                                 |                                                               |           |           |
|----------------------------------------------------------------------------------------------------|---------------------------------------------------------------|-----------|-----------|
| This page is used to add user account to access the web server of ADSL Router. Empty user name or password is not allowed. |                                                               |           |           |
|                                                                                                    |                                                               |           |           |
| CONFIGURATION                                                                                                    |                                                               |           |           |
| Old<br>New                                                                                                    | User Name: User V<br>Privilege: User V<br>Password: Password: |           |           |
| Confirm                                                                                                    | Password:                                                     |           |           |
| Idle lo                                                                                                    | gout time:                                                    | (1-60min) |           |
| Add Modify Delete Reset USER ACCOUNT TABLE                                                                                 |                                                               |           |           |
| Select                                                                                                    | User Name                                                     | Privilege | Idle Time |
| 0                                                                                                    | admin                                                         | root      | 5         |
| 0                                                                                                    | user                                                          | user      | 5         |

D-Link DSL-526E User Manual

# Diagnostics

Ping

Choose **Maintenance** > **Diagnostics** > **Ping**. The page shown in the right figure appears. This page allows you to ping a Host to test whether your router can be connected to the network.

Configure the parameters in this page as described below. **Host:** Enter the valid IP address or domain name.

Ping: Click it to start to Ping.

D-Link DSL-526E User Manual

Choose **Maintenance** > **Diagnostics** > **Ping6**. The page shown in the right figure appears. The target Address can be a domain or IPv6 address.

Configure the parameters in this page as described below. **Target Address**: Enter an IP address for Ping6 diagnosis.

Interface: Enter an interface through which the Ping6 diagnosis is performed.

| PING6 DIAGNOSTIC              |
|-------------------------------|
| Ping6 Diagnostic              |
|                               |
| Target Address:<br>Interface: |
| PING                          |

| PING DIAGNOSTIC            |      |  |
|----------------------------|------|--|
| This page is used to ping. |      |  |
|                            |      |  |
| HOST                       |      |  |
|                            | PING |  |

| Ρ | in | q | 6 |
|---|----|---|---|
| - |    |   | - |

#### Traceroute

Choose **Maintenance** > **Diagnostics** > **Traceroute**. The page shown in the right figure appears. You can track the route path through the information which is from your computer to the other side host on the Internet.

Configure the parameters in this page as described below. **Host**: Enter the destination host address for diagnosis.

NumberOfTries: Number of repetitions.

**Timeout**: Put in the timeout value.

Datasize: Packet size.

DSCP: Differentiated Services Code Point, You should set a value between 0-63.

MaxHopCount: Maximum number of routes.

Interface: Select the interface.

Traceroute: Click it to start traceroute.

| TRACEROUTE DIAGNOSTIC               |           |  |
|-------------------------------------|-----------|--|
| This page is used to traceroute dia | agnostic. |  |
|                                     |           |  |
| TRACEROUTE                          |           |  |
| Host                                |           |  |
| NumberOfTries                       | 3         |  |
| Timeout                             | 5000 ms   |  |
| Datasize                            | 38 Bytes  |  |
| DSCP                                | 0         |  |
| MaxHopCount                         | 30        |  |
| Interface                           | any 🚩     |  |
| traceroute Show Result              |           |  |
### ADSL

Choose **Maintenance** > **Diagnostics** > **ADSL**. The page shown in the right figure appears. It is used for ADSL tone diagnostics.

Click Start to start ADSL tone diagnostics.

| DIAGNOSTIC ADSL          |               |                      |        |     |          |
|--------------------------|---------------|----------------------|--------|-----|----------|
| This page is used to dia | gnostic ADSL. |                      |        |     |          |
|                          |               |                      |        |     |          |
| ADSL TONE DIAGN          | OSTIC         |                      |        |     |          |
| Start                    |               |                      |        |     |          |
|                          |               | Down                 | stream | U   | Ipstream |
| Hlin Scale               |               |                      |        |     |          |
| Loop Attenuation         | on(dB)        |                      |        |     |          |
| Signal Attenuati         | ion(dB)       |                      |        |     |          |
| SNR Margin(              | dB)           |                      |        |     |          |
| Attainable Rate          | (Kbps)        |                      |        |     |          |
| Output Power(            | (dBm)         |                      |        |     |          |
| ADSL TONE LIST           |               |                      |        |     |          |
| Tono Number              | H Roal        | H Imaga              | CND    | OLN | Hlog     |
| 0                        | n.Keai        | Real H.Image SNR QLN |        | QLN | niog     |
| 1                        |               |                      |        |     |          |
| 2                        |               |                      |        |     |          |
| 3                        |               |                      |        |     |          |
| 4                        |               |                      |        |     |          |

### **Diag Test**

Choose **Maintenance** > **Diagnostics** > **Diag Test**. The page shown in the right figure appears. In this page, you can test the DSL connection. You can also view the LAN status connection and ADSL connection.

| DIAGNOSTIC TEST                                                                   |                                                                                                    |
|-----------------------------------------------------------------------------------|----------------------------------------------------------------------------------------------------|
| The DSL Router is capable of testing yo status, click "Run Diagnostic Test" butto | ur DSL connection. The individual tests are listed below. If a test displays a fail<br>on again to make sure the fail status is consistent. |
|                                                                                   |                                                                                                    |
| SELECT THE INTERNET CONNECT                                                       | TON                                                                                                    |
|                                                                                   |                                                                                                    |

## System Log

Choose **Maintenance** > **System Log**. The page shown in the right figure appears. This section when enabled allows the system to begin logging events based on the selected log level.

The router can only keep a limited number of log entries due to router memory constraints. If you have an external SYSLOG server, you may choose to configure external logging and all log entries will be sent to your remote server.

Configure the parameters in this page as described below.

**Error**: When the system is likely to result in a module abnormity, the system generates an Error log.

**Notice**: When the system is under attack or logged in, or port status changes, the system generates a Notice log.

Remote Log Enable: Send system log to remote host, maybe a domain or an IP.

Save Log to File: You can save current log table to a file.

## Logout

Choose **Maintenance** > **Logout**. The page shown in the right figure appears. In this page, you can log out of the configuration page.

#### LOG SETTING

This page is used to display the system event log table. By checking Error or Notice ( or both) will set the log flag. By clicking the ">>|", it will display the newest log information below.

| SETTING          |                          |
|------------------|--------------------------|
| Error:           | Notice: 🗌                |
| Apply Changes    | Reset                    |
| REMOTE SETTING   |                          |
| Remo             | te Log Enable: 🔲         |
|                  | Apply Changes            |
|                  |                          |
| EVENT LOG TABLE  |                          |
| Save Log to File | Clean Log Table          |
| Time Inc         | dex Type Log Information |
| Page: 1/1        |                          |

| WEB LOGOUT                   |        |
|------------------------------|--------|
| This page is used to logout. |        |
|                              |        |
| LOGOUT                       |        |
|                              | Logout |

## **Status**

You can view the system information and monitor performance.

## **Device Information**

Choose **Status** > **Device Info**. The page shown in the right figure appears. This page displays a summary overview of your router, including system information, DSL information, LAN Configuration, DNS information, WAN Configuration and so on.

| ADSL ROUTER STATUS                             |                              |
|------------------------------------------------|------------------------------|
| This page shows the current status and some ba | asic settings of the device. |
|                                                |                              |
| SYSTEM                                         |                              |
|                                                |                              |
| Flash Memory                                   | 4194304 (B)                  |
| RAM Memory                                     | 16777216 (B)                 |
| CPU Usage                                      | 30%                          |
| Memory Usage                                   | 12%                          |
| Active Session                                 | 0                            |
| Firmware Version                               | SE_1.00                      |
| Alias Name                                     | RTL867x ADSL Modem           |
| Uptime                                         | 0 7:54:10                    |
| Date/Time                                      | Thu Jan 1 7:54:10 1970       |
| Built Date                                     | May 3 2013 10:34:11          |
| Total Session Number                           | 4096                         |
|                                                |                              |
| DSL                                            |                              |
|                                                |                              |
| Operational Status                             |                              |
| Upstream Speed                                 |                              |
| Downstream Speed                               |                              |

| IP Address                               | 192.168.1.1       |
|------------------------------------------|-------------------|
| Subnet Mask                              | 255.255.255.0     |
| DHCP Server                              | Enable            |
| MAC Address                              | 00:E0:4C:00:00:01 |
| STATUS                                   |                   |
| DNS Mode                                 | Auto              |
| DNS Mode<br>DNS Servers                  | Auto              |
| DNS Mode<br>DNS Servers<br>IPv6 DNS Mode | Auto              |

| WAN CON   | FIGURA      | ITON  |        |              |                 |         |                               |         |
|-----------|-------------|-------|--------|--------------|-----------------|---------|-------------------------------|---------|
|           |             |       |        |              |                 |         |                               |         |
| Interface | VPI/VC<br>I | Encap | Droute | Protoc<br>ol | IP Address      | Gateway | s                             | tatus   |
| pppoe1    | 0/38        | шс    | Off    | РРРОЕ        | 0.0.0.0         | 0.0.0.0 | Down<br>0:0:0<br>0:0:0<br>con | 0<br>/0 |
| WAN IPV   | 5 CONFI     | GURAT | ION    |              |                 |         |                               |         |
|           |             |       |        |              |                 |         |                               |         |
| Interface | VPI/VC      | I Er  | ncap I | Protocol     | IPv6<br>Address | Gateway | Droute                        | Status  |
| pppoe1    | 0/38        | LLC   | P      | PPoE         |                 |         |                               | Down    |

## **DHCP Clients**

**Choose Status** > **DHCP Clients**. The page shown in the right page appears. This page displays all client devices that obtain IP addresses from the device. You can view the host name, IP address, MAC address and time expired(s).

| ACTIVE DHCP C       | LIENT TABLE                |                                      |                   |      |
|---------------------|----------------------------|--------------------------------------|-------------------|------|
| This table shows th | e assigned IP address, MAC | address and time expired for each DH | CP leased client. |      |
|                     |                            |                                      |                   |      |
| ACTIVE DHCP C       | LIENT TABLE                |                                      |                   |      |
| Name                | IP Address                 | MAC Address                          | Expiry            | Туре |
|                     |                            | Refresh                              |                   |      |

Refresh

D-Link DSL-526E User Manual

## **ADSL Driver**

**Choose Status** > **ADSL Driver**. The page shown in the right page appears. This page displays all ADSL statistics information, including link down or on, downstream and upstream, type, line coding and so on.

### ADSL CONFIGURATION

This page shows the setting of the ADSL Router.

| Adsl Line Status<br>Adsl Mode<br>Channel Mode<br>Up Stream<br>Down Stream | ACTIVATING.<br><br><br><br> |
|---------------------------------------------------------------------------|-----------------------------|
| Adsl Line Status<br>Adsl Mode<br>Channel Mode<br>Up Stream<br>Down Stream | ACTIVATING.<br><br><br><br> |
| Adsl Mode<br>Channel Mode<br>Up Stream                                    | <br><br>                    |
| Channel Mode<br>Up Stream<br>Down Stream                                  | <br><br>                    |
| Up Stream<br>Down Stream                                                  |                             |
| Down Stream                                                               |                             |
| Down Scican                                                               |                             |
| Attenuation Down Stream                                                   |                             |
| Attenuation Up Stream                                                     |                             |
| SNR Margin Down Stream                                                    |                             |
| SNR Margin Up Stream                                                      |                             |
| Vendor ID                                                                 | RETK                        |
| Firmware Version                                                          | 2925ca26                    |
| CRC Errors                                                                |                             |
| Up Stream BER                                                             |                             |
| Down Stream BER                                                           |                             |
| Up Output Power                                                           |                             |
| Down Output Power                                                         |                             |
| ES                                                                        |                             |
| SES                                                                       |                             |
| UAS                                                                       |                             |

Retrain Refresh

## **Statistics**

**Choose Status** > **Statistics**. The page shown in the right page appears. This is a summary of the number of packets that have passed between the WAN and the LAN since the router was last initialized.

### STATISTICS

This page shows the packet statistics for transmission and reception regarding to network interface.

### STATISTICS

| Interface | Rx pkt | Rx err | Rx drop | Tx pkt | Tx err | Tx drop |
|-----------|--------|--------|---------|--------|--------|---------|
| e1        | 24645  | 0      | 0       | 34990  | 0      | 0       |
| a0        | 0      | 0      | 0       | 0      | 0      | 0       |
| a1        | 0      | 0      | 0       | 0      | 0      | 0       |
| a2        | 0      | 0      | 0       | 0      | 0      | 0       |
| a3        | 0      | 0      | 0       | 0      | 0      | 0       |
| a4        | 0      | 0      | 0       | 0      | 0      | 0       |
| a5        | 0      | 0      | 0       | 0      | 0      | 0       |
| a6        | 0      | 0      | 0       | 0      | 0      | 0       |
| a7        | 0      | 0      | 0       | 0      | 0      | 0       |
| e2        | 0      | 0      | 0       | 0      | 0      | 0       |

Refresh

### **Route Information**

**Choose Status** > **Route Info**. The page shown in the right page appears. This table shows a list of destination routes commonly accessed by your network.

### IP ROUTE TABLE

This table shows a list of destination routes commonly accessed by your network.

| CURRENT IP ROUTIN          | IG TABLE                       |              |                 |
|----------------------------|--------------------------------|--------------|-----------------|
| Destination<br>192.168.1.1 | Subnet Mask<br>255.255.255.255 | NextHop<br>* | Interface<br>e1 |
|                            | Refresh                        |              |                 |

## **Traffic Graphic**

**Choose Status** > **Traffic Graphic**. The page shown in the right page appears. In this page, you can view bandwidth monitoring graphic.

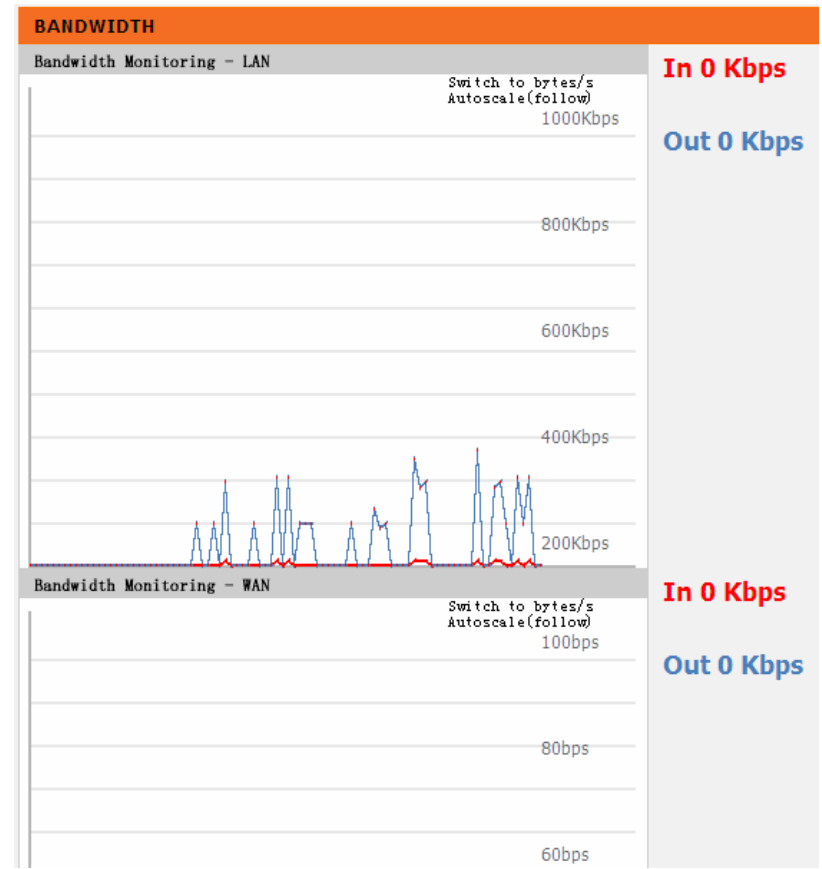

# Help

In the main interface, click Help tab to enter the Help menu as shown in the right figure. This section provides detailed configuration information for the device. Click a link to view corresponding information.

#### HELP MENU

#### <u>Setup</u> <u>Advanced</u>

- Maintenance
- <u>Status</u>

### SETUP HELP

- Local Network Internet Setup
- Time and Date

### ADVANCED HELP

- <u>Access Control List</u>
- Port Triggering
  Port Forwarding
- <u>DMZ</u>
- Parental Control
- Filtering Options
  DOS settings DNS
- Dynamic DNS
  Network Tools
- Routing
- <u>NAT</u>

### MAINTENANCE HELP

- System Firmware Update
- Password
- <u>Diagnostics</u> System Log
- Logout

### STATUS HELP

- <u>Device Info</u>
  <u>DHCP Clients</u>
- ADSL Driver
- <u>Statistics</u> Route Info

# Troubleshooting

This chapter provides solutions to problems that might occur during the installation and operation of the DSL-526E. Read the following descriptions if you are having problems. (The examples below are illustrated in Windows® XP. If you have a different operating system, the screenshots on your computer will look similar to the following examples.)

### 1. How to configure the DSL-526E Modem Router without the CD-ROM?

Connect your PC to the Router using an Ethernet cable.

Open a web browser and enter the address http://192.168.1.1

The default username is 'admin' and the default password is 'admin'.

If you have changed the password and cannot remember it, you will need to reset the Router to the factory default setting (see question 2), which will set the password back to 'admin'.

*Note:* Please refer to the next section "Networking Basics" to check your PC's IP configuration if you can't see the login windows.

### 2. How to restore the Router to the factory default settings?

Ensure the Router is powered on. Press and hold the reset button on the back of the device for approximately 3 seconds. This process should take around 1 to 2 minutes.

**Note:** Resetting the Router to the factory default settings will erase the current configuration settings. To reconfigure your settings, login to the Router as outlined in question 1, and then run the Wizard.

### 3. What to do if the Router does not work normally?

There are a few quick steps you can take to try and resolve any issues:

Follow the directions in Question 2 to reset the Router.

Check that all the cables are firmly connected at both ends.

Check the LEDs on the front of the Router. The Power indicator should be on, the Status indicator should flash, and the DSL and LAN indicators should be on as well.

Please ensure that the settings in the Web-based configuration manager, e.g. ISP username and password, are the same as the settings that have been provided by your ISP.

### 4. Why the Internet connection cannot be established?

For ADSL ISP users, please contact your ISP to make sure the service has been enabled/connected by your ISP and that your ISP username and password are correct.

### 5. What to do if the Router can't be detected by running the installation CD?

Ensure the Router is powered on. Check that all the cables are firmly connected at both ends and all LEDs are working correctly. Ensure only one network interface card on your PC is activated. Click on **Start > Control Panel > Security Center** to disable the firewall.

**Note:** There is a potential security issue if the firewall is disabled on your PC. Please remember to turn it back on once you have finished the whole installation procedure. This will enable you to surf the Internet without any problems.

# **Networking Basics**

## **Check Your IP Address**

After you install your new D-Link adapter, by default, the TCP/IP settings should be set to obtain an IP address from a DHCP server (i.e. wireless router) automatically. To verify your IP address, please follow the steps below.

Click on **Start Run**. In the run box type *cmd* and click on the **OK** button.

At the prompt, type *ipconfig* and press Enter.

This will display the IP address, subnet mask and the default gateway of your adapter.

If the address is 0.0.0.0, check your adapter installation, security settings and the settings on your router. Some firewall software programs may block a DHCP request on newly installed adapters.

If you are connecting to a wireless network at a hotspot (e.g. hotel, coffee shop, airport), please contact an employee or administrator to verify their wireless network settings.

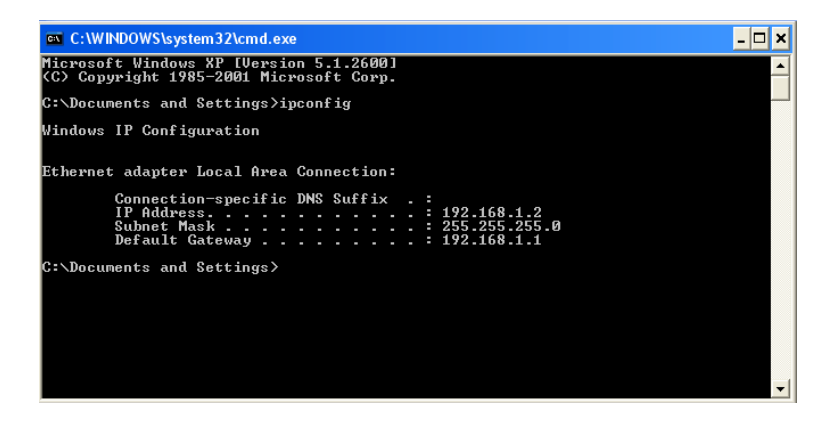

## **Statically Assigning an IP Address**

If you are not using a DHCP capable gateway/router, or you need to assign a static IP address, please follow the steps below: **Step 1** 

Windows® XP - Click on Start > Control Panel > Network Connections. Windows® 2000 - From the desktop, right-click on the My Network Places > Properties.

### Step 2

Right-click on the **Local Area Connection** which represents your network adapter and select the **Properties** button.

### Step 3

Highlight Internet Protocol (TCP/IP) and click on the Properties button.

### Step 4

Click on the **Use the following IP address** and enter an IP address that is on the same subnet as your network or the LAN IP address on your router. Example: If the router's LAN IP address is 192.168.1.1, make your IP address 192.168.1.X where X is a number between 2 and 254. Make sure that the number you choose is not in use on the network. Set the Default Gateway to be the same as the LAN IP address of your router (192.168.1.1).

Set the Primary DNS to be the same as the LAN IP address of your router (192.168.1.1). The Secondary DNS is not needed or you may enter a DNS server from your ISP.

### Step 5

Click on the **OK** button twice to save your settings.

| r'ou can get IP settings assigned<br>his capability. Otherwise, you nee<br>he appropriate IP settings. | automatically if your network supports<br>ad to ask your network administrator for |
|----------------------------------------------------------------------------------------------------|------------------------------------------------------------------------------------|
| Obtain an IP address autom                                                                             | atically                                                                           |
| Use the following IP address                                                                           | £                                                                                  |
| IP address:                                                                                            | 192.168.1.52                                                                       |
| Subnet mask:                                                                                           | 255 . 255 . 255 . 0                                                                |
| Default gateway:                                                                                       | 192.168.1.1                                                                        |
| O Obtain DNS server address                                                                            | automaticallu                                                                      |
| Use the following DNS server                                                                           | er addresses:                                                                      |
| Preferred DNS server:                                                                                  | 192.168.1.1                                                                        |
| Alternate DNS server:                                                                                  | a a                                                                                |
|                                                                                                    | Advanced                                                                           |

# **Technical Specifications**

### ADSL Standards

- ANSI T1.413 Issue 2
- ITU G.992.1 (G.dmt) AnnexA
- ITU G.992.2 (G.lite) Annex A
- □ ITU G.994.1 (G.hs)
- ITU G.992.5 Annex A

### **ADSL2 Standards**

- ITU G.992.3 (G.dmt.bis) Annex A
- ITU G.992.4 (G.lite.bis) Annex A

### **ADSL2 Standards**

□ ITU G.992.5 (ADSL2+)

### Protocols

- □ IEEE 802.1d Spanning Tree
- □ TCP/UDP
- ARP
- ICMP
- RFC1058 RIP v1
- □ RFC1213 SNMP v1 & v2c
- □ RFC1334 PAP
- □ RFC1389 RIP v2
- FC1577 Classical IP over ATM

- RFC1483/2684 Multiprotocol Encapsulation over ATM Adaptation Layer 5 (AAL5)
- □ RFC1661 Point to Point Protocol
- RFC1994 CHAP
- RFC2131 DHCP Client / DHCP Server
- □ RFC2364 PPP over ATM
- □ RFC2516 PPP over Ethernet

### Data Transfer Rate

- G.dmt full rate downstream: up to 8 Mbps / upstream: up to 1 Mbps
- G.lite: ADSL downstream up to 1.5 Mbps / upstream up to 512 Kbps
- G.dmt.bis full rate downstream: up to 12 Mbps / upstream: up to 12 Mbps
- ADSL full rate downstream: up to 24 Mbps / upstream: up to 1 Mbps

### Media Interface

- ADSL interface: RJ-11 connector for connection to 24/26 AWG twisted pair telephone line
- □ LAN interface: RJ-45 port for 10/100BASE-T Ethernet connection
- USB interface for standard USB connection